#### Table of Contents

<u>Login</u>

**Coursedog Home Screen Overview** 

<u>Terms</u>

Adding a Course from Inventory

<u>Requests</u>

<u>Rooms</u>

Adding a Section

**Editing an Existing Section** 

#### Section Configuration

**Deleting a Section** 

Section with Non-Standard Meeting Times

Section with Multiple Instructors

Section with Multiple Instructors and Times

Section with TBA Meeting Times

Variable Credit

Submitting an Exception Request

Schedule Validation

Editing an existing section

Adding a New Section

Adding a Section from Course Inventory

<u>Glossary</u>

**Explanation of fields** 

Schedule Types

### Login

Visit <u>https://app.Coursedog.com/</u>

OR <a href="https://staging.Coursedog.com/">https://staging.Coursedog.com/</a>

Enter your UR email

| Z Coursedog |  |
|-------------|--|
| Sign In     |  |
| Email       |  |
|             |  |
|             |  |
|             |  |

Click **NEXT** and it should direct you to the University of Richmond SSO page (if it does not redirect you to use SSO, please reach out to the Registrar's Office)

| UNIVERSITY OF<br>RICHMOND                                                                           |                    |
|----------------------------------------------------------------------------------------------------|--------------------|
| NetID                                                                                               |                    |
| ejackso2                                                                                            | > Forgot password? |
| Password                                                                                            | > Need more help?  |
| Login                                                                                               |                    |
| Computer Help Desk<br>https://spidertechnet.richmond.edu<br>helpdesk@richmond.edu<br>(804) 287-5400 |                    |

Enter your University of Richmond SSO credentials.

Click *Login* 

#### Coursedog Home Screen Overview

When you login this the screen, you will see.\*

| EX University of Richmond * Banner Ethos      |                                |                                  |         |                     | <b>∷</b>        |                  |                        |
|-----------------------------------------------|--------------------------------|----------------------------------|---------|---------------------|-----------------|------------------|------------------------|
| Scheduling<br>Management                      | Open Scheduling 1<br>9/11/2023 | Schedule Validation<br>9/25/2023 | 1       | Open Sche<br>10/2/2 | duling 2<br>023 | Schedule<br>10/9 | Validation 2<br>9/2023 |
| <ul><li>Home</li><li>Section Editor</li></ul> | Departmental S                 | itatus (Spring 2024)             |         | ٩                   | Search for depa | rtments          |                        |
| Section Dashboard                             | NAME                           | SCHEDULERS<br>No Schedulers      | COURSES | SECTIONS            | CONFLICTS       | VALIDATION       | SUBMISSION             |
| Instructors                                   | Finance                        | John Earl and Shital Thekdi      | 8       | 28                  | 0               |                  | In Progress            |
| A Preference Forms                            | First Year Seminar             | Curriculum Tester                | 1       | 55                  | 0               |                  | In Progress            |
| Requests                                      | History                        | Pippa Holloway                   | 18      | 31                  | 0               |                  | In Progress            |
| Rooms                                         |                                |                                  |         |                     |                 |                  |                        |

\*For Department Chairs and Program Coordinators, may see more than one tile. If so, click on the Scheduling icon and it will take you to the screen above.

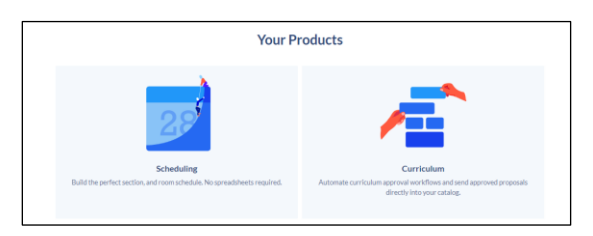

At the top of the page, you will see Open Scheduling 1, Schedule Validation 1, Open Scheduling 2, and Schedule Validation 2. See <u>Glossary</u> additional information.

| •                 | •                     | •                 | •                     |
|-------------------|-----------------------|-------------------|-----------------------|
| Open Scheduling 1 | Schedule Validation 1 | Open Scheduling 2 | Schedule Validation 2 |
| 9/11/2023         | 9/25/2023             | 10/2/2023         | 10/9/2023             |
|                   |                       |                   |                       |

You will also see next to your Departmental Status which phase we are currently in.

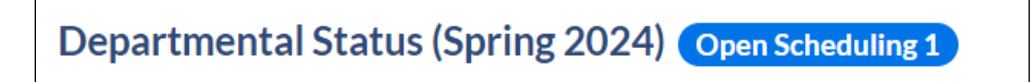

You will see all the department(s)/program(s) that are assigned to you.

| Departmental S     |                             | ٩       | Search for depa | rtments   |            |             |
|--------------------|-----------------------------|---------|-----------------|-----------|------------|-------------|
| NAME               | SCHEDULERS                  | COURSES | SECTIONS        | CONFLICTS | VALIDATION | SUBMISSION  |
| Education          | No Schedulers               | 14      | 22              | 0         |            | In Progress |
| Finance            | John Earl and Shital Thekdi | 8       | 28              | 0         |            | In Progress |
| First Year Seminar | Curriculum Tester           | 1       | 55              | 0         |            | In Progress |
| History            | Pippa Holloway              | 18      | 31              | 0         |            | In Progress |
|                    |                             |         |                 |           |            |             |

One the left side navigation, there is Home, Section Dashboard, Instructors, Preference Forms (currently not using), Requests, and Rooms

| Scheduling<br>Management |                   |  |  |  |
|--------------------------|-------------------|--|--|--|
| A                        | Home              |  |  |  |
| Ê                        | Section Editor    |  |  |  |
| Ê                        | Section Dashboard |  |  |  |
|                          | Instructors       |  |  |  |
| 쬺                        | Preference Forms  |  |  |  |
| 44                       | Requests          |  |  |  |
| n                        | Rooms             |  |  |  |

You can always get back to the left side navigation by clicking on the ellipses at the top left corner.

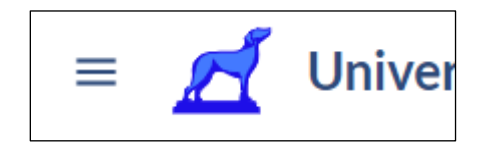

Section Dashboard

| Scheduling<br>Management |  |
|--------------------------|--|
| 🔒 Home                   |  |
| Section Editor           |  |
| Section Dashboard        |  |

This will take you to the department/program(s) that is set as your primary.

| Section Dashboard Open Scheduling 1           | + ADD SECTION + ADD COURSE |                  |       | Q Search f               |
|-----------------------------------------------|----------------------------|------------------|-------|--------------------------|
| Select Term Fall 2024 – Current Planning Term |                            |                  |       | \Xi FILTER 🔀 EXPORT RESU |
| Viewing 1-25 of 36                            | N12                        |                  |       | < PREVIOUS NEXT >        |
| STATUS ACTIONS                                | COURSE -> COURSE CODE 🔶    | SECTION NUMBER 👙 | CRN 🜩 | DEPARTMENTS = SE         |
| ✓ <b>i i</b> ∧∕                               | AMST201                    | 02               | 12703 | American Studies Ad      |
| <ul> <li>✓ ■ ■ ~</li> </ul>                   | AMST201                    | 01               | 11947 | American Studies Ad      |
| <ul> <li>✓</li> <li>■</li> <li>■</li> </ul>   | AMST201                    | 03               | 12735 | American Studies Ad      |
| A 🔋 🖬 📈                                       | AMST298                    | 01               | 11566 | American Studies A       |

Note: you can go back to the other departments/program assigned to you by clicking on the

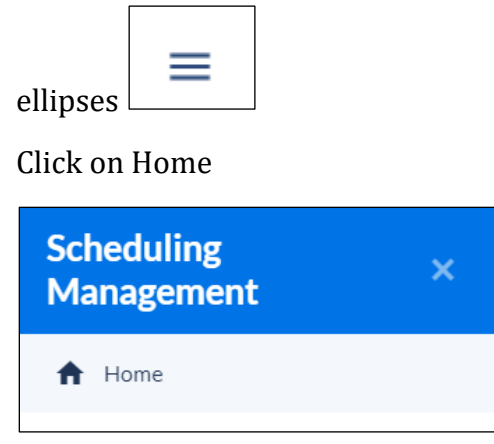

You will be brought back to the home page.

#### Terms

You can toggle between terms to view.

Click on term (e.g. Spring 2024)

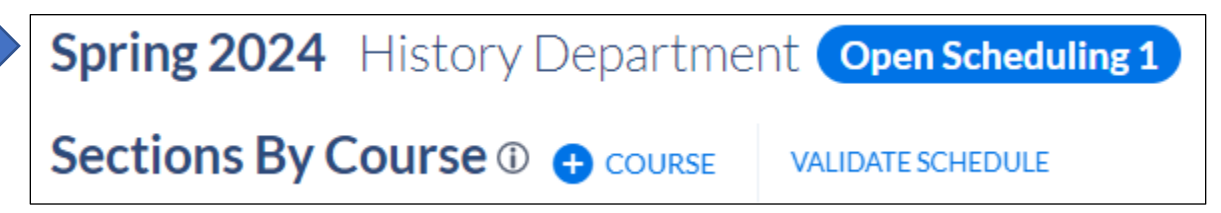

Select the desired term.

|      | Set viewing term as                 | $\times$ |      |
|------|-------------------------------------|----------|------|
|      | Select a term                       |          |      |
|      | Spring 2025                         | Â        |      |
| f    | Fall 2024                           |          |      |
|      | Spring 2024 – Current Planning Term |          |      |
|      | Fall 2023                           |          | ROOM |
| nson | Summer 2023                         |          | HUM  |
|      | Spring 2023                         |          |      |
|      | Fall 2022                           |          |      |
|      | C                                   | -        |      |

#### Click on *VIEW THIS TERM*

| Set viewing term as                 | ×              |
|-------------------------------------|----------------|
| Spring 2024 — Current Planning Term | ▼              |
|                                     | VIEW THIS TERM |

\*Always be sure you are updating sections in the current planning term.

## Adding a Course from Inventory

You can add a course from course inventory by clicking on the blue "+ Course" button.

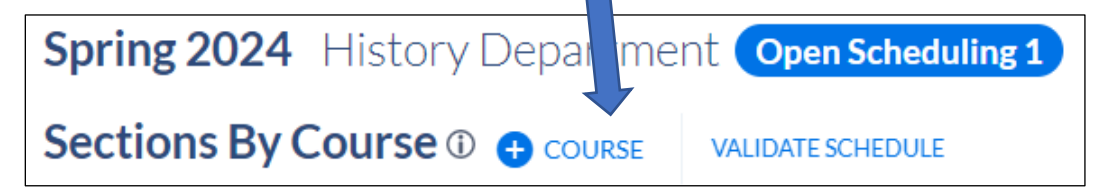

A new window populates

| Add Existing Course From Inventory       | ×          |
|------------------------------------------|------------|
| Select Course Type to search for courses | •          |
|                                          | ADD COURSE |

Search for course by typing the subject in the Select Course field

| Add Existing Course From Inventory      | × |
|-----------------------------------------|---|
| Select Course                           |   |
| hist 40                                 |   |
| HIST400 - RESEARCH SEMINAR FOR MAJORS   |   |
| HIST401 - DIRECTED STUDY                |   |
| HIST402 - INDIVIDUAL INTERNSHIP         |   |
| HIST406 - SUMMER UNDERGRADUATE RESEARCH |   |

#### Click on ADD COURSE

The course now shows as an option to add sections.

| ✓ HIST399 SPECIAL TOPICS:FOCUSED THEMES ▲ |
|-------------------------------------------|
| ✓ HIST401 DIRECTED STUDY ▲                |
| ✓ HIST406 SUMMER UNDERGRADUATE RESEARCH   |
| ✓ HIST411 HONORS THESIS PROSPECTUS ▲      |
| ✓ HIST413 HONORS RESEARCH SEMINAR ▲       |
|                                           |

If you need to delete a **<u>course</u>**, please contact the Registrar's Office. How to delete a section is detailed <u>here</u>.

#### Requests

On the left side navigation, click on *Requests* 

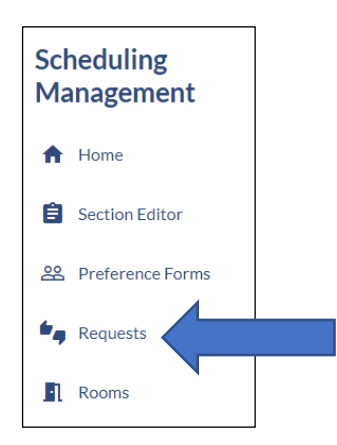

| Requests     CREATE REQUEST       Document type     Image: Create request       All types     Image: Create request | = Filter       | SORT BY Date Creat |
|----------------------------------------------------------------------------------------------------|----------------|--------------------|
| Vote Required 0                                                                                                    | Assigned To Me | Created By Me      |
| NAME                                                                                                    | PROPOSAL TYPE  |                    |

See <u>Submitting an Exception Request</u> for more information

#### Rooms

Allows you to view the active rooms.

| Rooms <sup>®</sup>  |                          |           | = FILTER Q Search f |
|---------------------|--------------------------|-----------|---------------------|
| Viewing 1-50 of 234 |                          |           | < PREVIOU           |
| ROOM NAME           | BUILDING                 | ROOM TYPE | CAPACITY            |
| BKR 102             | The Booker Hall of Music | classroom | 30                  |
| BKR 104             | The Booker Hall of Music | classroom |                     |
| BKR 119             | The Booker Hall of Music | classroom |                     |
| BKR 120             | The Booker Hall of Music | classroom |                     |
| BKR 128             | The Booker Hall of Music | classroom |                     |
| BKR 207             | The Booker Hall of Music | classroom | 28                  |
| BKR 208             | The Booker Hall of Music | classroom |                     |

#### **Adding a Section**

Adding an additional section to what has already been rolled.

Click on the department of

| Open Scheduling 1<br>6/19/2023 | Schedule Validation 1<br>6/30/2023   |        |
|--------------------------------|--------------------------------------|--------|
| Departmental Status (Spring    | 2024) Open Scheduling 1              |        |
| NAME                           | SCHEDULERS                           | COURSE |
| Art                            | Richmond Test and test dept          | 29     |
| Geography                      | Richmond Test and Nancy Propst       | 11     |
| History                        | Richmond Test and test dept          | 18     |
| Political Science              | Richmond Test, Kid Capri and 1 other | 22     |
| Women, Gender & Sexuality Stu  | Richmond Test and Nancy Propst       | 7      |

The next screen will display all sections that rolled.

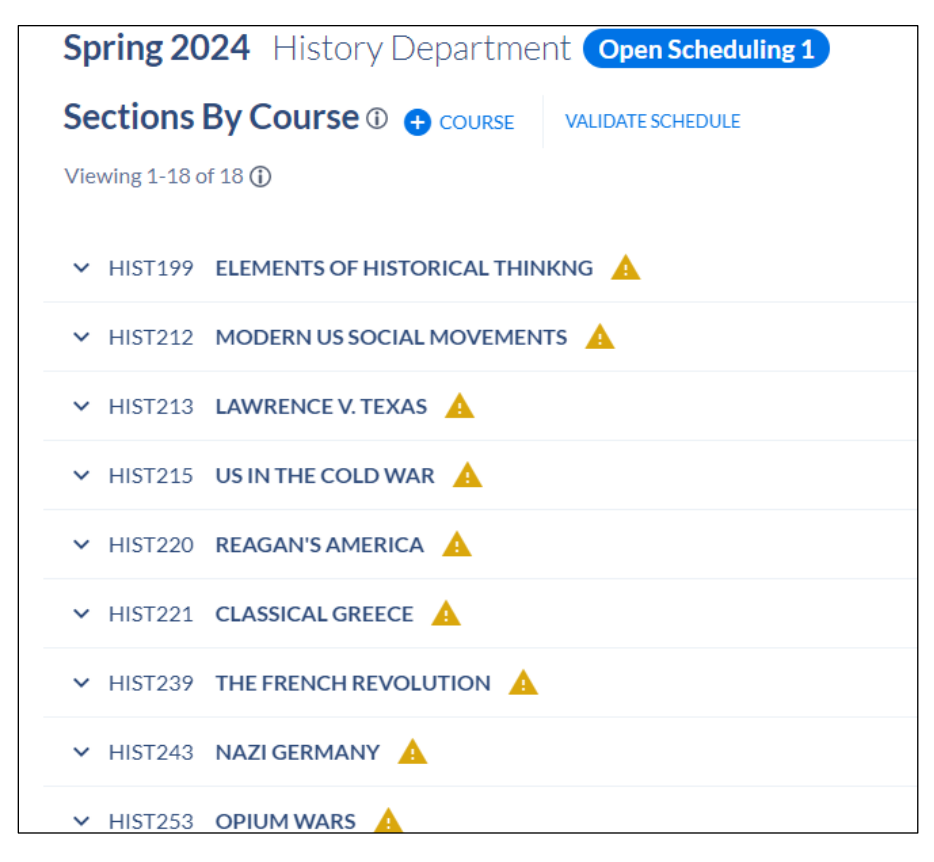

Click on the down arrow next to the course which will expand to show current sections associated with the course.

## ➤ HIST222 HELLENISTIC GREECE/REPUBL ROME

| HIST222 HELLENISTIC GREECE/F                                                | REPUBL ROME                                 |                                                |                                                            |             |         |
|-----------------------------------------------------------------------------|---------------------------------------------|------------------------------------------------|------------------------------------------------------------|-------------|---------|
| Course Description<br>Investigation of rise of the Roman hegem<br>+ SECTION | ony in context of the Hellenistic Mediterra | nean. Special attention given to role of Helle | nistic kings. <b< th=""><th>COURSE INFO</th><th></th></b<> | COURSE INFO |         |
| SECTION                                                                     | INSTRUCTORS                                 | DAYS                                           | START                                                      | END         | ROOM    |
| 01                                                                          | Walter Stevenson                            | Mo, We, and Fr                                 | 12:00 PM                                                   | 12:50 PM    | HUM 209 |

To add a new section, click on +SECTION

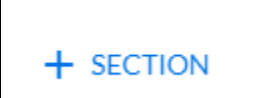

This will open the Section Editor card

| Adding HIST222 - 02 🔺                                                                                     |                                                                                   | $\times$ |
|----------------------------------------------------------------------------------------------------|-----------------------------------------------------------------------------------|----------|
| This section has not yet been synce                                                                       | d with the SIS.                                                                   |          |
| This section is violating <b>Selected Gr</b><br><b>Grade Mode</b> : Please select the grad<br>grade mode. | ade Mode does not match Course Default<br>le mode that matches the course default |          |
| General Information                                                                                       |                                                                                   |          |
| Section Number                                                                                            | CRN                                                                               |          |
| 02                                                                                                    | -                                                                                 |          |
| Section Status                                                                                            | Session (2)                                                                       |          |
| Active                                                                                                    | Set Session 👻                                                                     |          |
| Course Default Grade Mode 🕢                                                                               | e Units                                                                           |          |
| Grade Mode required                                                                                       |                                                                                   |          |

Section Number field automatically populates

CRN: has not been set. This will be set once Coursedog syncs with Banner.

Section Status: Should be Active

Session: Set: Session to either Day or Evening. Day is starting prior to 6pm and Evening is starting after 6pm.

Course Default Grade Mode: Coursedog populates the default grade mode on the class. If you need to change it, please indicate in the Notes section (at the bottom of the section editor card). **This is a change from the previous scheduling cycle.** 

Is this a Special Topic Course? "YES" will make the Section Name editable.

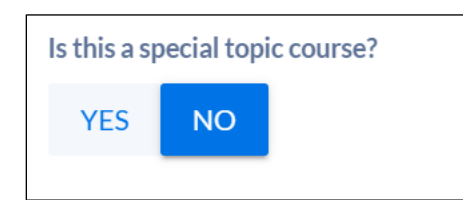

Section Name: becomes editable. Only change the name if this is a special topic course.

| Is this a special topic course?  | Instruction Mod | le 🕜 |                                                                           |
|----------------------------------|-----------------|------|---------------------------------------------------------------------------|
| YES NO                           | Default         | ~    | Unless changing the section<br>to Online or Hybrid, leave as<br>"Default" |
| Course Title<br>REAGAN'S AMERICA |                 |      |                                                                           |
| Section Name                     |                 |      |                                                                           |
| REAGAN'S AMERICA                 |                 |      |                                                                           |
|                                  |                 |      | 16 characters (30 allowed)                                                |

Instruction Mode: leave as Default

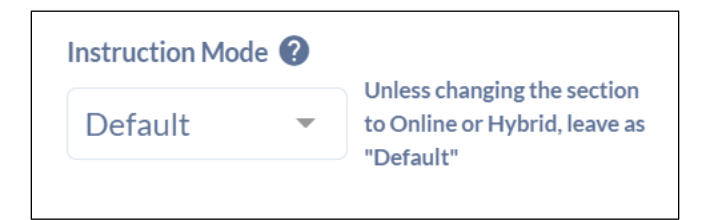

Part of Term: Always Full term for ABJ

Campus: Select your Home School

| Part Of Term required ? |   | Campus required ?  |   |
|-------------------------|---|--------------------|---|
| Set Part Of Term        | • | Set Campus         | • |
|                         |   | Campus is required |   |

Show on BannerWeb?: Leave as "YES".

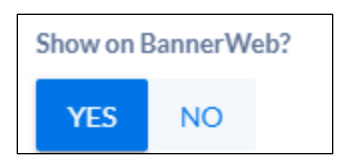

Will you need a custom start/end date?: Leave as "NO", unless you need to change to a custom date.

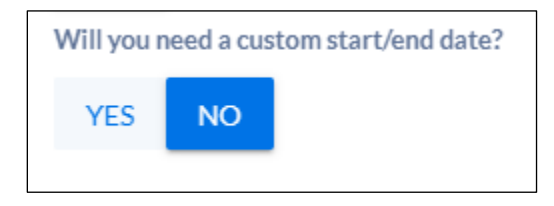

If "YES" is selected, then fields will display to enter dates.

| Will you need a custom<br>start/end date? | Start Date | End Date |
|-------------------------------------------|------------|----------|
| YES NO                                    |            |          |

Schedule Type: If there is more than one Schedule Type on the class, refer to <u>Schedule Type</u> to determine which option is the best.

| Schedule Type              |    |   |
|----------------------------|----|---|
| Schedule Type required     |    |   |
| Lecture                    |    | • |
|                            |    |   |
|                            |    |   |
| ADD NEW INSTRUCTIONAL METH | DD |   |
|                            |    |   |

| Meeting Times Will this section have set meeting times | les? required                                                                                                    |
|--------------------------------------------------------|----------------------------------------------------------------------------------------------------|
| YES NO                                                 | If you select "No", do not enter data for the "Meeting<br>Patterns & Rooms" section or the "Instructors" section.<br>Instead, enter the instructor's name in the drop-down box<br>that will appear below. |

# Meeting Patterns & Rooms

Click on the **+***MEETING PATTERN* to select from preset meeting pattern options.

| Meeting P | atterns & Rooi | ns   |           |            |          |
|-----------|----------------|------|-----------|------------|----------|
| DAYS      | START          | END  | ROOM      | START DATE | END DATE |
| + MEETING | PATTERN 🚺      | 📩 SE | T DETAILS |            |          |
|           |                |      |           |            |          |

| Select Meetin        | g Pattern        |                        | × |  |
|----------------------|------------------|------------------------|---|--|
| Filter By Days S     | MTWR             | F S                    |   |  |
| Filter By Times;     | :                | :                      |   |  |
| Filter By Attributes | Start typing     |                        |   |  |
| Clear Filters        |                  |                        |   |  |
| Mo, We, and Fr f     | rom 4:30 PM to   | 5:20 PM                | 0 |  |
| ATTRIBUTES           | USAGE<br>0       | PREFERENCE FIT<br>100% |   |  |
| Mo and We from       | n 7:30 AM to 8:4 | 5 AM                   | 0 |  |
| ATTRIBUTES           | USAGE<br>0       | PREFERENCE FIT<br>100% |   |  |
|                      |                  |                        |   |  |
|                      |                  |                        |   |  |

- You can improve search results, by filtering on the following:
  - o Filter By Days
  - Filters by Times
  - \*Please note we are not using Filter by Attribute option.

| Select Meeting                                                                 | Pattern                                                |                                                             | > |
|--------------------------------------------------------------------------------|--------------------------------------------------------|-------------------------------------------------------------|---|
| ilter By Days S                                                                | T W R                                                  | FS                                                          |   |
| ilter By Times:                                                                |                                                        | :                                                           |   |
| ilter By Attributes                                                            | Start typing                                           |                                                             |   |
| Clear Filters                                                                  |                                                        |                                                             |   |
| Mo and We from 7                                                               | :30 AM to 8:4                                          | 5 AM                                                        | 0 |
| ATTRIBUTES                                                                     | USAGE<br>0                                             | PREFERENCE FIT<br>100%                                      |   |
| Mo and We from 9                                                               | :00 AM to 10:                                          | 15 AM                                                       | 0 |
| ATTRIBUTES                                                                     | USAGE                                                  | PREFERENCE FIT                                              |   |
| Prime Time                                                                     | 47                                                     | 90%                                                         |   |
|                                                                                |                                                        |                                                             |   |
| Mo and We from 1                                                               | 0:30 AM to 11                                          | 1:45 AM                                                     |   |
| Mo and We from 1<br>ATTRIBUTES                                                 | 0:30 AM to 1<br>USAGE                                  | 1:45 AM<br>PREFERENCE FIT                                   | U |
| Mo and We from 1<br>ATTRIBUTES<br>Prime Time                                   | 0:30 AM to 1:<br>USAGE<br>70                           | 1:45 AM<br>PREFERENCE FIT<br>90%                            | 0 |
| Mo and We from 1<br>ATTRIBUTES<br>Prime Time<br>Mo and We from 1               | 0:30 AM to 1:<br>USAGE<br>70<br>2:00 PM to 1:          | 1:45 AM<br>PREFERENCE FIT<br>90%<br>15 PM                   | 0 |
| Mo and We from 1<br>ATTRIBUTES<br>Prime Time<br>Mo and We from 1<br>ATTRIBUTES | 0:30 AM to 1:<br>USAGE<br>70<br>2:00 PM to 1:<br>USAGE | 1:45 AM<br>PREFERENCE FIT<br>90%<br>15 PM<br>PREFERENCE FIT | 0 |

Click on the desired meeting pattern day and time. It will populate the Section Editor card.

| () Meeting Patterns & Rooms |          |         |         |            |          |  |
|-----------------------------|----------|---------|---------|------------|----------|--|
| DAYS                        | START    | END     | ROOM    | START DATE | END DATE |  |
| Mo and We                   | 12:00 PM | 1:15 PM | Not     | 08/28/23   | 12/20/23 |  |
| + MEETING PATTER            | RN 遂     | 📩 Set i | DETAILS |            |          |  |

If you want to delete the meeting pattern, hover over the meeting pattern and you will see the greyed circle with the line through it.

| Mo and We 12:0 | 0 PM 1:15 PM Not | 08/28/23 | 12/20/23 |
|----------------|------------------|----------|----------|

Bring your mouse over the greyed circle with the line through it and it will turn **red**. This will allow you to delete.

| C | O Meeting Patterns & Rooms |          |         |         |            |          |  |
|---|----------------------------|----------|---------|---------|------------|----------|--|
|   | DAYS                       | START    | END     | ROOM    | START DATE | END DATE |  |
| 0 | Mo and We                  | 12:00 PM | 1:15 PM | Not     | 08/28/23   | 12/20/23 |  |
|   | + MEETING PATTER           | N 💐      | 📩 SET I | DETAILS |            |          |  |

Instructors

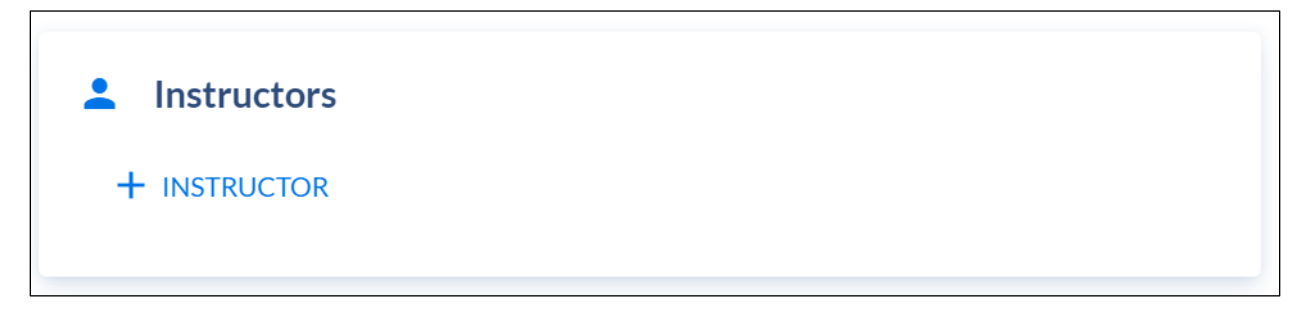

#### Click on *+INSTRUCTOR*

A new window will populate with a list of instructors. You can search by instructors assigned to your department or choose the toggle to show ALL INSTRUCTORS (at the top)

| Instructors from      | Department     |                        | All Instructors |
|-----------------------|----------------|------------------------|-----------------|
| ilter By Instructor 7 | Гуре           |                        | ~               |
| Start typing          |                |                        |                 |
| ewing 1-25 of 26      |                | < PREVIOUS             | NEXT >          |
| Edward Ayers          |                |                        | 0               |
| YPE<br>Not Set        | CONFLICTS<br>0 | PREFERENCE FIT<br>100% |                 |
| Christopher Bischof   |                |                        | 0               |
| YPE<br>Not Set        | CONFLICTS<br>0 | PREFERENCE FIT<br>100% |                 |
| David Brandenberge    | er             |                        | 0               |
| YPE<br>Not Set        | CONFLICTS<br>0 | PREFERENCE FIT<br>100% |                 |
| oanna Drell           |                |                        | 0               |
| YPE<br>Not Set        | CONFLICTS<br>0 | PREFERENCE FIT<br>100% |                 |
| Brianna Frakes        |                |                        | 0               |
| YPE<br>Not Set        | CONFLICTS<br>0 | PREFERENCE FIT<br>100% |                 |
| Johart Calgana        |                |                        | •               |

Relationships

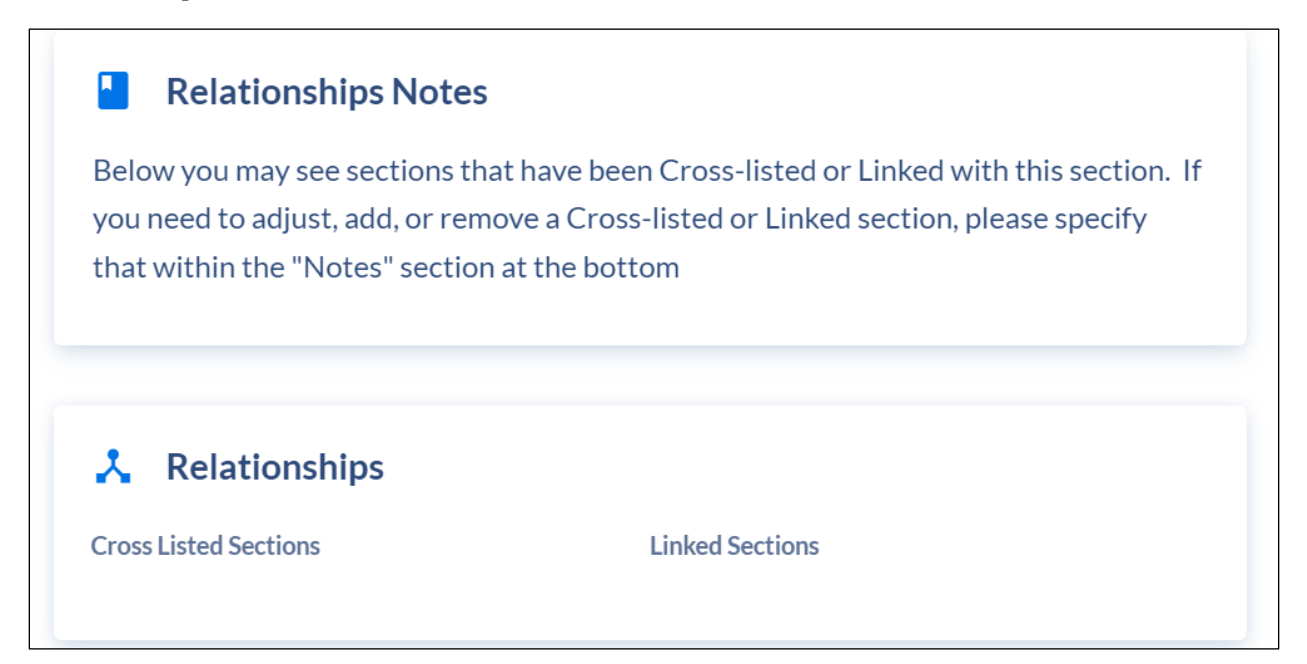

Credit Hours/Units

Only make a change if the course is variable credit. If the course is not variable credit and "YES" is chosen, then an error message will populate requiring the question to be changed to "NO".

See <u>Variable Credit</u> for more information.

| <b>Credit Hours/Ur</b><br>Does this section use variable of | nits<br>redits?       |                        |
|-------------------------------------------------------------|-----------------------|------------------------|
| YES NO                                                      |                       |                        |
| Credit Hours (minimum, or fixed)                            | Credit Hours Operator | Credit Hours (maximum) |
| 1                                                           | _                     | -                      |
|                                                             |                       |                        |

#### **Enrollment Settings**

Enter enrollment capacity (numerical value)

| Enrollment Settings                          |  |
|----------------------------------------------|--|
| Enrollment Capacity required                 |  |
| Set Enrollment Capacity                      |  |
| Does this section need a wait list? required |  |
| YES NO                                       |  |
|                                              |  |

If this section will require a wait list? select "YES".

If "YES" is selected, then provide the date when the wait list will go on.

| Does this section need a wait list? required |    | eed a wait list? <b>required</b> | If yes, what specific date should the wait list be added to the section? |  |  |  |
|----------------------------------------------|----|----------------------------------|--------------------------------------------------------------------------|--|--|--|
| YES                                          | NO |                                  |                                                                          |  |  |  |
|                                              |    |                                  |                                                                          |  |  |  |

#### **Room Preferences**

| Room Preferen Optimize Rooms required | ces                                                                |                     |   |  |  |  |
|---------------------------------------|--------------------------------------------------------------------|---------------------|---|--|--|--|
| YES                                   | NO                                                                 | Always select "Yes" |   |  |  |  |
| Would you like to select a Pre        | Would you like to select a Preferred Building or a Preferred Room? |                     |   |  |  |  |
|                                       |                                                                    | •                   | r |  |  |  |
|                                       |                                                                    |                     |   |  |  |  |

Optimize Rooms should always be "YES".

You can choose to select a Preferred Building or Preferred Room or leave blank or select "No" if no preference will be selected.

If Preferred Building is selected then the option to select a building becomes available. You can select up to three buildings

| Would you like to select a Preferred Building or a Preferred Room? |   |
|--------------------------------------------------------------------|---|
| Yes - Preferred Building                                           | • |
| Preferred Buildings                                                |   |
| Set Preferred Buildings                                            | - |

If Preferred Room is selected then the option to select a room becomes available. You can select up to three rooms.

| Would you like to select a Preferred | l Building or a F | Preferred Room?                                                                         |
|--------------------------------------|-------------------|-----------------------------------------------------------------------------------------|
| Yes - Preferred Room                 |                   | ~                                                                                       |
| Preferred Rooms                      |                   |                                                                                         |
| Set Preferred Rooms                  | ~                 | If room is not displaying in drop down menu, type first letter of desired building code |
|                                      |                   |                                                                                         |

#### **Other Settings:**

If the course requires Departmental Approval, select the option from the drop-down and choose Departmental Approval.

Most courses will be gradable with the exception of the science lab section. See note.

**Section Attributes**-If the course has attributes, you will see them populated here. You can not make a change, but if you want to remove or add additional attributes, then you can make a note in the Notes section below.

| departmental approval is req  | uired for this section, please make the appropriate selection below: 🔮             |
|-------------------------------|------------------------------------------------------------------------------------|
| Set Approval                  | ~                                                                                  |
| oes this section need to be G | adable? required                                                                   |
| YES NO                        | Set to "Yes" unless this is the lab portion of a science course (ex. CHEM 141 L01) |
|                               |                                                                                    |

#### Notes

Here you can enter notes that the Registrar office will need such as removing or adding attributes, tiered caps, cross-linked sections, linked sections, etc. If notes need to be added to Banner, please specify.

| Notes                                                        |  |
|--------------------------------------------------------------|--|
| Section Notes (eg. Tiered Caps, additional attributes, etc.) |  |
| Enter Notes                                                  |  |
|                                                              |  |

#### Click ADD SECTION

#### ADD SECTION

If any at point you need to exit the Section Editor card, click on CANCEL (at the bottom of the card)

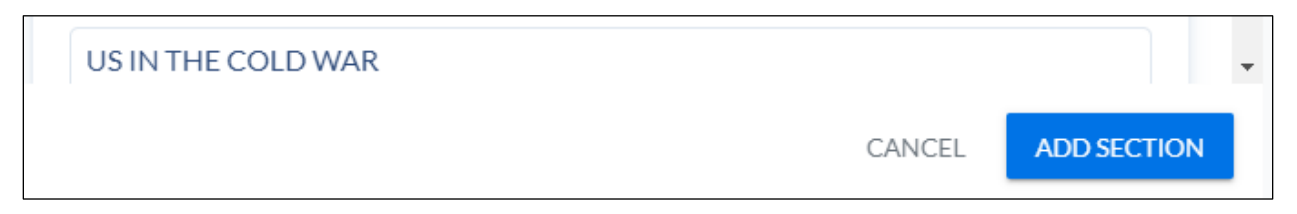

Choosing **PROCEED & CLOSE**: this will not save any work that you have done

Choosing **GO BACK**: this will take you back into the Section Editor card.

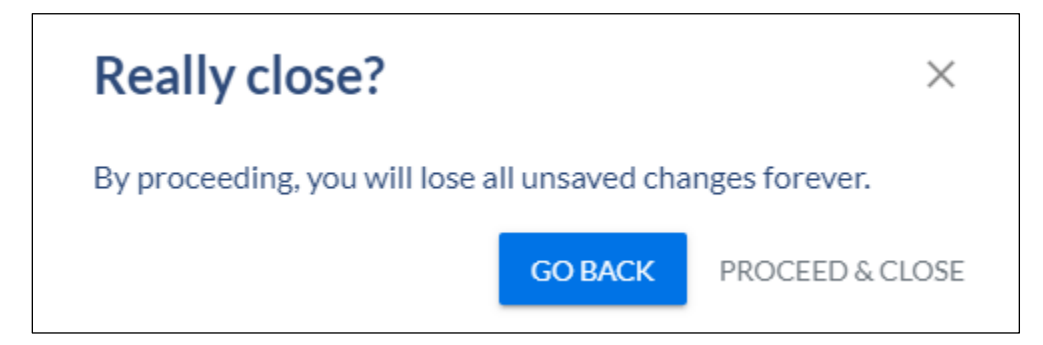

#### Editing an Existing Section

Open Section Editor Card

There are some fields that are required and will require a response if the field is blank.

To edit a currently rolled section

Click on the down arrow next to the course which will expand to show current sections associated with the course.

| ∧ PLSC270 SOCIAL SC                               |                              |                                 |           |             |          |
|---------------------------------------------------|------------------------------|---------------------------------|-----------|-------------|----------|
| Course Description<br>Introduction to the process | of social science research a | nd inquiry. Includes instructio | on on for | COURSE INFO |          |
| + SECTION                                         |                              |                                 |           |             |          |
| SECTION                                           | INSTRUCTORS                  | DAYS                            | START     | END         | ROOM     |
| 01                                                | Ernest McGowen               | Tu and Th                       | 12:00 PM  | 1:15 PM     | WSTN 304 |
| 02                                                | Ernest McGowen               | Tu and Th                       | 1:30 PM   | 2:45 PM     | WSTN 304 |

Click on the section to be edited.

| Editing PLSC270 - 01                                               |                                         | × |
|--------------------------------------------------------------------|-----------------------------------------|---|
| This section was successfully synced                               | d with the SIS on 6/22/2023 at 4:15 AM. |   |
| General Information                                                |                                         |   |
| Section Number                                                     | CRN                                     |   |
| 01                                                                 | 10559                                   |   |
| Section Status                                                     | Session required                        |   |
| Active                                                             | Day Session 💌                           |   |
| Course Default Grade Mode 💡<br>Standard Grading Mode-Undergraduate | Units                                   |   |

Adjustments can be made to:

• Session

- Grade Mode-if you would like to change it, please enter a Note at the end of the section editor card.
- Instruction Mode
- Part of term
- Campus
- Schedule Type
- Meeting Times
- Meeting Patterns & Rooms
- Instructors
- Credit Hours/Units
- Enrollment Settings
- Room Preferences
- Other Settings
- Notes

Once the desired change has been made, click on SAVE SECTION.

SAVE SECTION

### **Deleting a Section**

You can delete sections that are not needed.

Open Section Editor Card

Click "YES" under the Would you like to delete this section? question

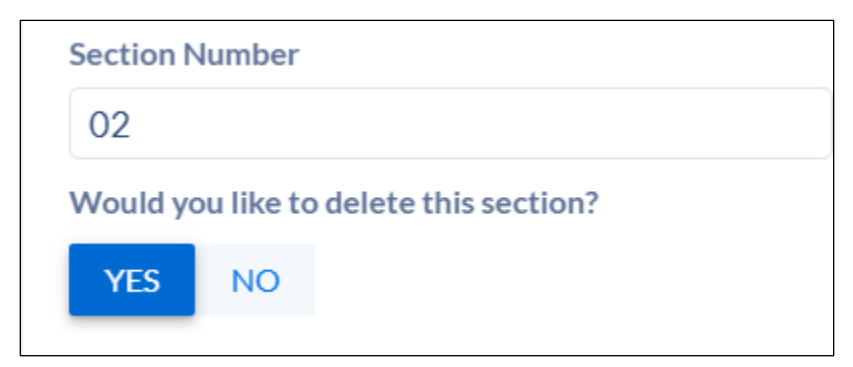

This will prompt you to complete SUBMIT RULE EXCEPTION REQUEST

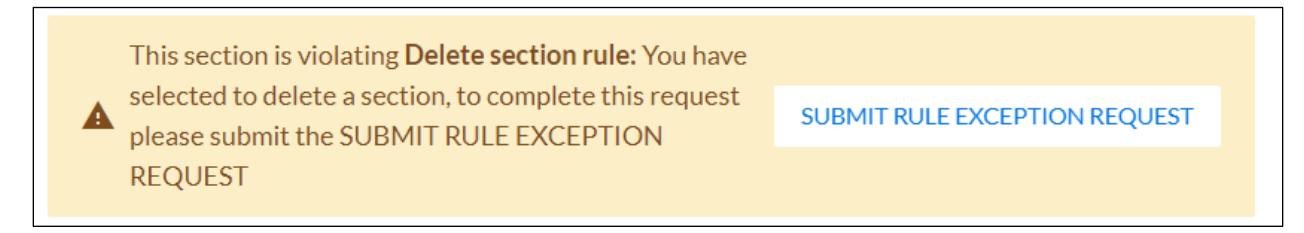

Click on the link and this populate the Submit Rule Exception window. Fill in the reason for request and click SUBMIT REQUEST.

| Submit Rule Exception                                                                                                    |                  | ×                   |
|----------------------------------------------------------------------------------------------------|------------------|---------------------|
| A Delete section rule                                                                                                    |                  |                     |
| ACCT201: Section 03 –<br>This section is violating <b>Delete section rule:</b> You have selected to delete a sect<br>submit the SUBMIT RULE EXCEPTION REQUEST | ion, to complete | this request please |
| Workflow: Exception Process Review                                                                                                    |                  |                     |
| Reason for request                                                                                                    |                  |                     |
|                                                                                                    | CANCEL           | SUBMIT REQUEST      |

This will prompt it to go through a workflow so that it can be removed.

### Section with Non-Standard Meeting Times

\*Non-Standard Meeting Times means; the scheduler will not be using the preset meeting patterns. This can be done on new sections or existing sections.

Open Section Editor template for the course and section

|   | ▲ WGSS379 SELECTED TOPICS ▲                                                   | <b>A</b>                                  |                                    |          |             |
|---|-------------------------------------------------------------------------------|-------------------------------------------|------------------------------------|----------|-------------|
|   | Course Description<br>Varying issues of current relevance and in<br>+ SECTION | nportance to women's studies. May be repe | eated for credit if topics differ. | ٥        | COURSE INFO |
|   | SECTION                                                                       | INSTRUCTORS                               | DAYS                               | START    | END         |
| 4 | 01                                                                            | Nathan Snaza                              | Mo and We                          | 10:30 AM | 11:45 AM    |

Enter and/or update the Section Editor Card, if applicable.

Scroll to Meeting Patterns & Rooms

Click on the clock with the line through it

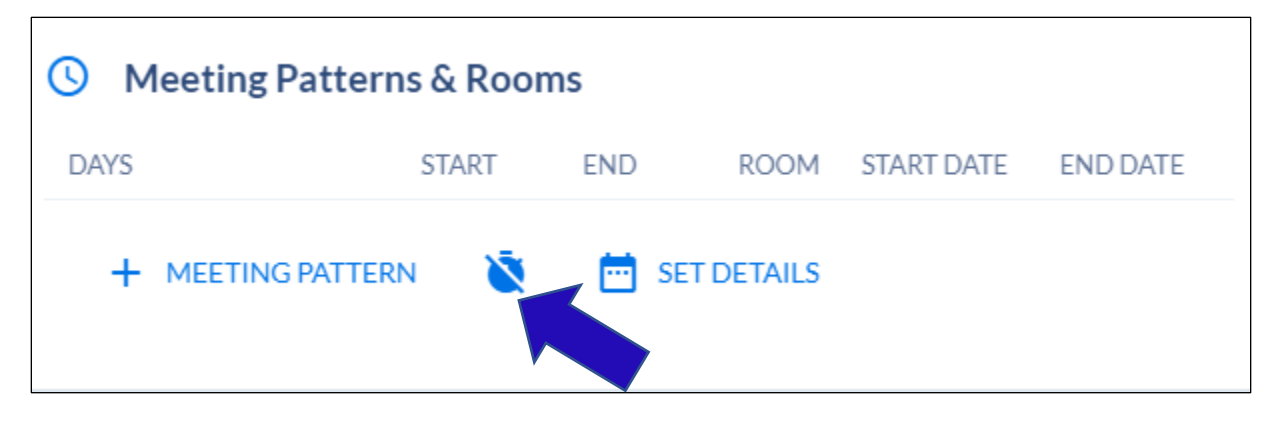

Then click on *+MEETING PATTERN*. If a custom start and end date is needed, then go back to the top portion of the section editor and respond to the question.

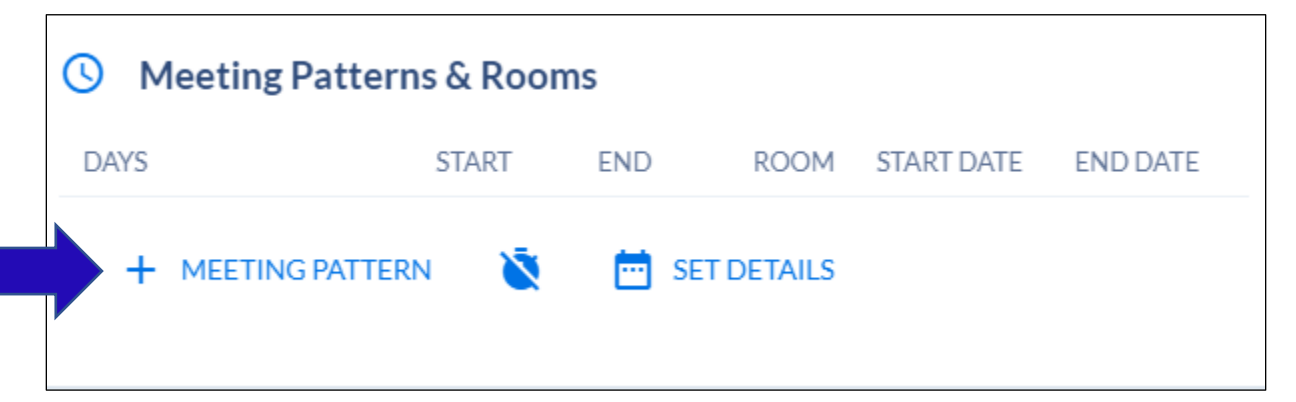

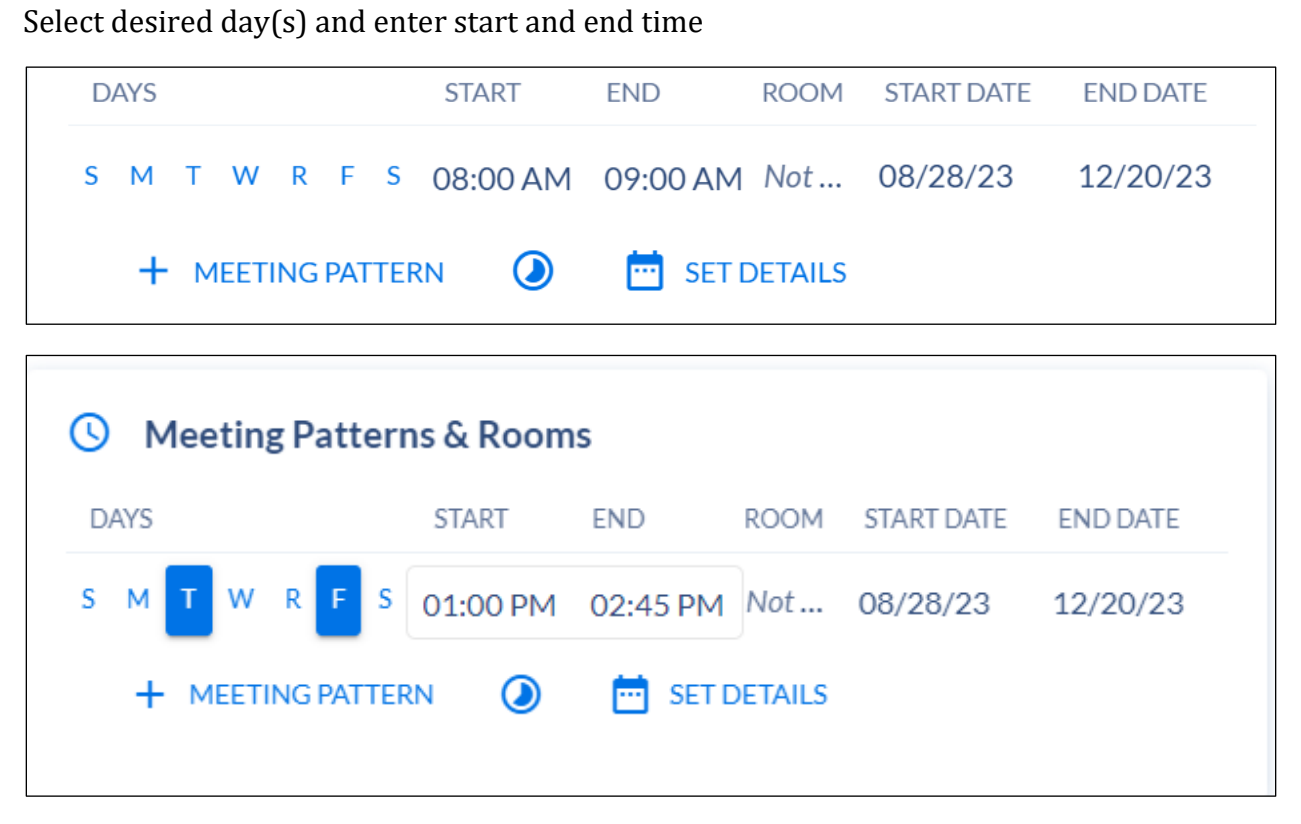

If this is an existing section and an instructor is already assigned, be sure to set the instructor roles & details.

Click SAVE SECTON (if existing section) or ADD SECTION (if adding a new section)

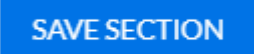

ADD SECTION

### Section with Multiple Instructors

This can be done on new sections or existing sections.

Open Section Editor template for the course and section

| ARTH225 ART AND A                                    | SIA 🛕                                      |                                          |                               |          |
|------------------------------------------------------|--------------------------------------------|------------------------------------------|-------------------------------|----------|
| Course Description<br>Art, architecture, and materia | I cultures of South, Southeast, and East A | sia—premodern and modern. Provides an ov | verview of the vast artifactu |          |
| + SECTION                                            |                                            |                                          |                               |          |
| SECTION                                              | INSTRUCTORS                                | DAYS                                     | START                         | END      |
| 01                                                   | Najung Kim                                 | Mo and We                                | 10:30 AM                      | 11:45 AM |

Enter and/or update the Section Editor Card, if applicable.

#### Scroll down to Instructors

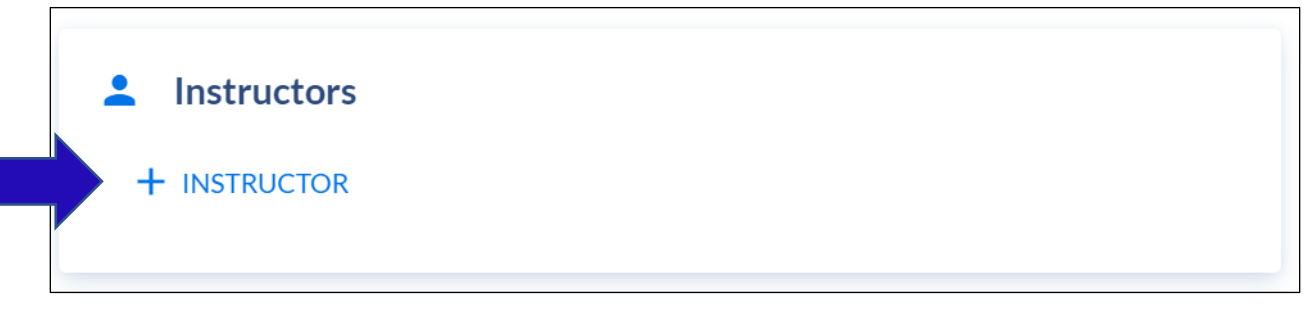

Click on *+INSTRUCTOR* 

A new window will populate with a list of instructors. You can search by instructors assigned to your department or choose the toggle to show ALL INSTRUCTORS (at the top)

| Instructors from        | Department     |                        | All Instructors |
|-------------------------|----------------|------------------------|-----------------|
| Filter By Instructor Ty | /pe            |                        | ~               |
| λ Start typing          |                |                        |                 |
| iewing 1-25 of 26       |                | < PREVIOUS             | NEXT >          |
| Edward Ayers            |                |                        | 0               |
| TYPE<br>Not Set         | CONFLICTS<br>0 | PREFERENCE FIT<br>100% |                 |
| Christopher Bischof     |                |                        | 0               |
| TYPE<br>Not Set         | CONFLICTS<br>0 | PREFERENCE FIT<br>100% |                 |
| David Brandenberger     |                |                        | 0               |
| TYPE<br>Not Set         | CONFLICTS<br>0 | PREFERENCE FIT<br>100% |                 |
| Joanna Drell            |                |                        | 0               |
| TYPE<br>Not Set         | CONFLICTS<br>0 | PREFERENCE FIT<br>100% |                 |
| Brianna Frakes          |                |                        | 0               |
| TYPE<br>Not Set         | CONFLICTS<br>0 | PREFERENCE FIT<br>100% |                 |
|                         |                |                        |                 |

Select the desired instructor

Click on *+INSTRUCTOR* to add another, repeat this step if needed.

|   | Patricia Gibso | n                 |                 |  |
|---|----------------|-------------------|-----------------|--|
| • | TYPE           | CONFLICTS         | PREFERENCE FIT  |  |
|   | Not Set        | 0                 | 100%            |  |
| + | INSTRUCTOR     | SET INSTRUCTOR RO | LES & DETAILS * |  |
|   |                | —                 |                 |  |
|   |                |                   |                 |  |

| Nael Abouzaki ( | Primary - 100%)    |                | 0 |
|-----------------|--------------------|----------------|---|
| TYPE            | CONFLICTS          | PREFERENCE FIT |   |
| Not Set         | 0                  | 100%           |   |
| Jeremy Hoffma   | n (Primary - 100%) |                | 6 |
| TYPE            | CONFLICTS          | PREFERENCE FIT |   |
| Not Set         | 1                  | 50%            |   |

Once all instructors have been added, click on SET INSTRUCTOR ROLES & DETAILS

| SET INSTRUCTOR ROLES & DETAILS * |
|----------------------------------|
|----------------------------------|

Click on the instructor's name in the new window to assign the Primary Instructor Role. Only one instructor can be set as Primary. The other must Non-Primary.

| Set Instructor Roles & D                      | Details                                                  | >      |
|-----------------------------------------------|----------------------------------------------------------|--------|
|                                               | Nael Abouzaki                                            | ^      |
| nstr. Role                                    |                                                          |        |
| Primary                                       |                                                          | •      |
| nstr. Percentage                              |                                                          |        |
| 100                                           |                                                          |        |
| anore Double Bookings                         |                                                          |        |
| YES NO                                        |                                                          |        |
| nstr. Session Indicator required              |                                                          |        |
| 01: Mo and We 6:00 PM 7:15 P                  | М                                                        | -      |
| 01                                            | (Mo and We 6:00 PM 7:15 PM - Aug 26, 2024 - Dec 6, 2024) |        |
|                                               |                                                          |        |
| nstr. Instructional Method<br>-               |                                                          |        |
| nstr. Instructional Method<br>—               | Jeremy Hoffman                                           | ^      |
| nstr. Instructional Method<br>—<br>nstr. Role | Jeremy Hoffman                                           | ^      |
| nstr. Instructional Method<br>                | Jeremy Hoffman                                           | *      |
| nstr. Instructional Method                    | Jeremy Hoffman                                           | ~      |
| nstr. Instructional Method<br>                | Jeremy Hoffman                                           | ▲<br>▼ |

#### Click *CLOSE*

\*Please note that a meeting pattern must already be in place to successfully save the section and to set the instructor role.

Click **SAVE SECTON** (if existing section) or **ADD SECTION** (if adding a new section)

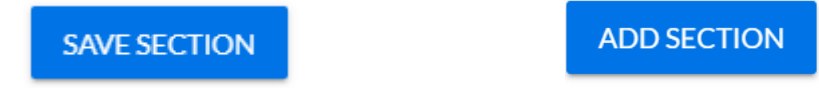

## Section with Multiple Instructors and Times

This can be done on new sections or existing sections.

Open Section Editor template for the course and section

| ▲ GEOG401 GEOGRAPH                                  | HY CAPSTONE                                  |                                        |                                   |
|-----------------------------------------------------|----------------------------------------------|----------------------------------------|-----------------------------------|
| Course Description<br>Capstone course is the culmir | nation of the Geography major. The primary o | objective is to further develop studen | ts' ability to conduct geographic |
| + SECTION                                           |                                              |                                        |                                   |
| SECTION                                             | INSTRUCTORS                                  | DAYS                                   | START                             |
| 01                                                  | Mary Finley-Brook                            | Mo and We                              | 12:00 PM                          |

Enter and/or update the Section Editor Card, if applicable.

Meeting Patterns & Rooms

Click on the **+***MEETING PATTERN* to select from preset meeting pattern options.

| O Meeting | Patterns & Roo | ms   |           |            |          |
|-----------|----------------|------|-----------|------------|----------|
| DAYS      | START          | END  | ROOM      | START DATE | END DATE |
| + MEETIN  | IG PATTERN     | 🛅 SE | T DETAILS |            |          |

| Select Meeting F       | Pattern      |                        | ×      |  |
|------------------------|--------------|------------------------|--------|--|
| Filter By Days S M     | T W R        | F S                    |        |  |
| Filter By Times:       | -            | :                      |        |  |
| Filter By Attributes S | tart typing  |                        |        |  |
| Clear Filters          |              |                        |        |  |
| Mo, We, and Fr from    | n 4:30 PM to | 5:20 PM                | 6      |  |
| ATTRIBUTES             | USAGE<br>0   | PREFERENCE FIT<br>100% |        |  |
| Mo and We from 7:      | 30 AM to 8:4 | 5 AM                   | 0      |  |
| ATTRIBUTES             | USAGE<br>0   | PREFERENCE FIT<br>100% |        |  |
| ··· ··· · -            |              |                        |        |  |
| USE CUSTOM TIMES       | SELECT TB    | A                      | CANCEL |  |

- You can improve search results, by filtering on the following:
  - o Filter By Days
  - Filters by Times
  - \*Please note we are not using Filter by Attribute option.

| Select Meeting       | Pattern        |                        | $\times$ |
|----------------------|----------------|------------------------|----------|
| Filter By Days S     | M T W R        | FS                     |          |
| Filter By Times:     |                | ;                      |          |
| Filter By Attributes | Start typing   |                        |          |
| Clear Filters        |                |                        |          |
| Mo and We from 7     | 7:30 AM to 8:4 | 5 AM                   | 0        |
| ATTRIBUTES           | USAGE<br>0     | PREFERENCE FIT<br>100% |          |
| Mo and We from 9     | 9:00 AM to 10: | 15 AM                  | 0        |
| ATTRIBUTES           | USAGE          | PREFERENCE FIT         |          |
| Prime Time           | 47             | 90%                    |          |
| Mo and We from 1     | 10:30 AM to 1  | 1:45 AM                | 0        |
| ATTRIBUTES           | USAGE          | PREFERENCE FIT         |          |
| Prime Time           | 70             | 90%                    |          |
| Mo and We from 1     | 12:00 PM to 1: | 15 PM                  | 0        |
| ATTRIBUTES           | USAGE          | PREFERENCE FIT         |          |
|                      |                |                        |          |

Click on the desired meeting pattern day and time. It will populate the Section Editor card.

| () Meeting Patterns & Rooms |                                   |         |      |            |          |  |
|-----------------------------|-----------------------------------|---------|------|------------|----------|--|
| DAYS                        | START                             | END     | ROOM | START DATE | END DATE |  |
| Mo and We                   | 12:00 PM                          | 1:15 PM | Not  | 08/28/23   | 12/20/23 |  |
| + MEETING PATTER            | + MEETING PATTERN 👔 🧰 SET DETAILS |         |      |            |          |  |

Click on the **+***MEETING PATTERN* again to add additional times.

| DAYS      | START END        | ROOM | START DATE | END DATE |
|-----------|------------------|------|------------|----------|
| Mo and We | 12:00 PM 1:15 PM | Not  | 08/28/23   | 12/20/23 |
| Tu        | 7:30 AM 10:15 AM | Not  | 08/28/23   | 12/20/23 |

Repeat if needed. Once all meetings days and times have been selected.

#### Instructors

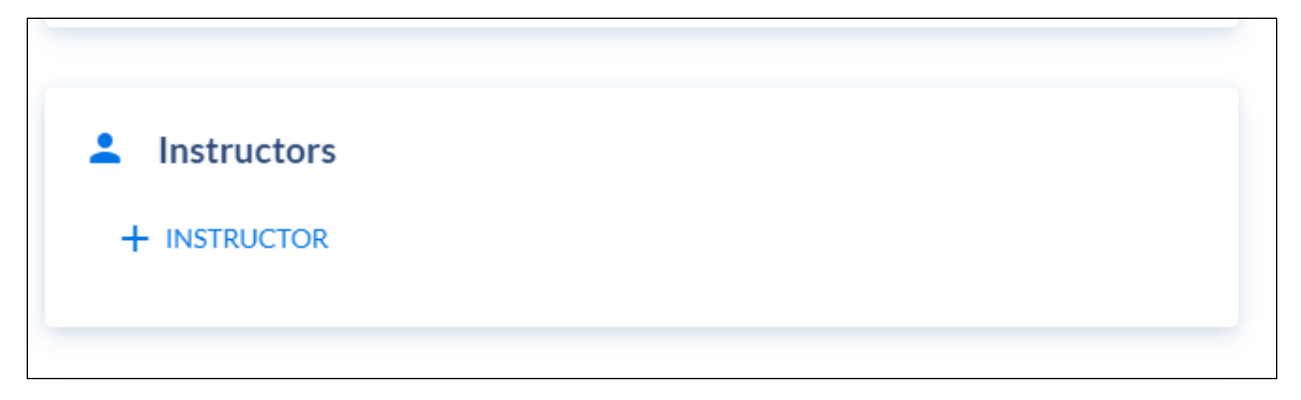

#### Click on *+INSTRUCTOR*

A new window will populate with a list of instructors. You can search by instructors assigned to your department or choose the toggle to show ALL INSTRUCTORS (at the top)

| Assign Instruct     | or to GEOG401  | - 02                   | ×               |
|---------------------|----------------|------------------------|-----------------|
| Instructors fro     | om Department  |                        | All Instructors |
| Filter By Instructo | r Туре         |                        | •               |
| Q (Start typing     |                |                        |                 |
| /iewing 1-7 of 7    |                | < PREVIOUS             | NEXT >          |
| Guoping Huang       |                |                        | •               |
| TYPE<br>Not Set     | CONFLICTS<br>0 | PREFERENCE FIT<br>100% |                 |
| Justin Madron       |                |                        | 0               |
| TYPE<br>Not Set     | CONFLICTS<br>0 | PREFERENCE FIT<br>100% |                 |
| Kyle Redican        |                |                        | 0               |
| TYPE<br>Not Set     | CONFLICTS<br>0 | PREFERENCE FIT<br>100% |                 |

Click on *+INSTRUCTOR* to add additional instructors

| (yle Redican (Pri | mary - 100%) |                | 0 |
|-------------------|--------------|----------------|---|
| TYPE              | CONFLICTS    | PREFERENCE FIT |   |
| Not Set           | 0            | 100%           |   |
| Allen Moye (Prim  | ary - 100%)  |                | 0 |
| TYPE              | CONFLICTS    | PREFERENCE FIT |   |
| Not Set           | 0            | 100%           |   |

Click on SET INSTRUCTOR ROLES & DETAILS

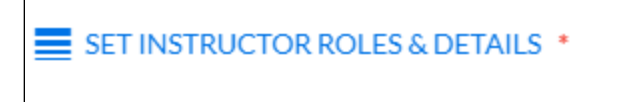

Click on the instructor's name in the new window to assign the Primary Instructor Role. Only one instructor can be set as Primary. The other must Non-Primary.

| Set Instructor Roles & Details                              |                                                     |    | ×   |
|-------------------------------------------------------------|-----------------------------------------------------|----|-----|
|                                                             | Kyle Redican                                        | ^  | -   |
| Instr. Role                                                 |                                                     |    |     |
| Primary                                                     |                                                     | -  |     |
| Instr. Percentage                                           |                                                     |    |     |
| 100                                                         |                                                     |    |     |
| Ignore Double Bookings                                      |                                                     |    |     |
| YES NO                                                      |                                                     |    |     |
| Instr Session Indicator required                            |                                                     |    |     |
| 01: Mo and We 7:30 PM 8:45 PM                               |                                                     | -  |     |
|                                                             |                                                     |    |     |
| The following table lists all session indicators for the se | ection and the associated meetings for reference:   |    |     |
| SESSION INDICATOR ASSO                                      | DCIATED MEETING TIMES                               |    |     |
| 01                                                          | and We 7:30 PM 8:45 PM - Aug 26, 2024 - Dec 6, 2024 |    |     |
|                                                             |                                                     |    |     |
|                                                             |                                                     |    |     |
| Instr. Instructional Method                                 |                                                     |    | - 1 |
| _                                                           |                                                     |    |     |
|                                                             | Allen Move                                          | ~  |     |
|                                                             |                                                     |    |     |
| Instr. Role                                                 |                                                     |    |     |
| Non-Primary                                                 |                                                     | Ŧ  |     |
| Instr. Percentage                                           |                                                     |    |     |
| 100                                                         |                                                     |    |     |
| Innero Dauble Bookings                                      |                                                     | _  | Ť   |
|                                                             |                                                     | CL | OSE |

Click CLOSE

\*Please note that a meeting pattern must already be in place to successfully save the section and to set the instructor details.

Click SAVE SECTON (if existing section) or ADD SECTION (if adding a new section)

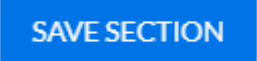

ADD SECTION

#### Section with TBA Meeting Times

This can be done on new sections or existing sections.

Open Section Editor template for the course and section

| ↑ GEOG388 INDIVIDUAL INTER                               | RNSHIP A                           |                                         |                                  |             |
|----------------------------------------------------------|------------------------------------|-----------------------------------------|----------------------------------|-------------|
| Course Description<br>Supervised independent work. No mo | re than 1.5 units of internship in | any one department and 3.5 units of int | ernship overall may be counted t | COURSE INFO |
| + SECTION                                                |                                    |                                         |                                  |             |
| SECTION                                                  | INSTRUCTORS                        | DAYS                                    | START                            | END         |
| 01                                                       | Todd Lookingbill                   |                                         | 12:00 AM                         | 12:00 AM    |

Enter and/or update the appropriate above information on the Section Editor Card.

Scroll down to Meeting Patterns & Rooms

Click on the **+***MEETING PATTERN* to select from preset meeting pattern options.

| O Meeting Patter | erns & Roor | ns   |           |            |          |
|------------------|-------------|------|-----------|------------|----------|
| DAYS             | START       | END  | ROOM      | START DATE | END DATE |
| + MEETING PATT   | ERN 遂       | 📩 SE | T DETAILS |            |          |

A new window will populate with a list of meeting patterns. Click on *SELECT TBA* (at the bottom of the pop-up window).

| Select Meeting P        | Pattern      |                        | ×      |
|-------------------------|--------------|------------------------|--------|
| Filter By Days S M      | TWR          | FS                     |        |
| Filter By Times:        |              | :                      |        |
| Filter By Attributes St | tart typing  |                        |        |
| Clear Filters           |              |                        |        |
| Mo, We, and Fr from     | n 8:00 AM to | 8:50 AM                | 0      |
| ATTRIBUTES              | USAGE<br>0   | PREFERENCE FIT<br>100% |        |
| Mo, We, and Fr from     | n 9:00 AM to | 9:50 AM                | 0      |
| ATTRIBUTES              | USAGE<br>0   | PREFERENCE FIT<br>100% |        |
| Mo, We, and Fr from     | n 10:30 AM t | to 11:20 AM            | 0      |
| ATTRIBUTES              | USAGE<br>0   | PREFERENCE FIT<br>100% |        |
| Mo, We, and Fr from     | n 12:00 PM t | to 12:50 PM            | 0      |
| ATTRIBUTES              | USAGE<br>0   | PREFERENCE FIT<br>100% |        |
| Mo, We, and Fr from     | n 1:30 PM to | 2:20 PM                | 0      |
| ATTRIB                  | USAGE<br>0   | PREFERENCE FIT<br>100% |        |
| USE CUSTOM TIMES        | SELECT TB    | A                      | CANCEL |

| S Meeting Patterns & Rooms |       |      |            |            |          |
|----------------------------|-------|------|------------|------------|----------|
| DAYS                       | START | END  | ROOM       | START DATE | END DATE |
| TBA                        |       |      | Not        | 08/26/24   | 12/06/24 |
| + MEETING PATTE            | RN 遂  | 📩 SE | ET DETAILS |            |          |

#### Click on **SET DETAILS**

| S Meeting Patterns & Rooms |               |      |            |            |          |
|----------------------------|---------------|------|------------|------------|----------|
| DAYS                       | START         | END  | ROOM       | START DATE | END DATE |
| ТВА                        |               |      | Not        | 08/26/24   | 12/06/24 |
| + MEETING                  | G PATTERN 🛛 💐 | 📩 si | ET DETAILS |            |          |
|                            |               |      |            |            |          |

On the pop-up window, Meeting Patterns Additional Information, in the field Session Indicator, enter "**01**". It may look like there is a value in the field, but you must enter "01". Always enter "01", regardless of the section.

| Meeting Patterns Additic     | onal Information  | × |
|------------------------------|-------------------|---|
| Meeting                      |                   |   |
| No Days No Start Time No End | Time              |   |
| Start Date                   |                   |   |
| Aug 26, 2024                 |                   |   |
| End Date                     |                   |   |
| Dec 6, 2024                  |                   |   |
| Ignore Double Bookings       |                   |   |
| YES NO                       |                   |   |
| Session Credit Hours         | Session Indicator |   |

Click CLOSE at the bottom.

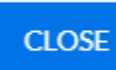

Instructors

| Instructors  |  |  |
|--------------|--|--|
| + INSTRUCTOR |  |  |
|              |  |  |

Click on *+INSTRUCTOR* 

A new window will populate with a list of instructors. You can search by instructors assigned to your department or choose the toggle to show ALL INSTRUCTORS (at the top)

| Assign Instructor to GEOG388 - 01 |                  |                   |        | C               |  |
|-----------------------------------|------------------|-------------------|--------|-----------------|--|
| Instructors from                  | n Geography Depa | artment           |        | All Instructors |  |
| Filter By Instructor Type         |                  |                   |        |                 |  |
| Q [\$tart typing                  |                  |                   |        |                 |  |
| Viewing 1-7 of 7                  |                  | < PREVIOU         | JS     | NEXT >          |  |
| Mary Finley-Brook                 |                  |                   |        | 0               |  |
| TYPE<br>Not Set                   | CONFLICTS<br>0   | PREFERENC<br>100% | CE FIT |                 |  |
| Jeremy Hoffman                    |                  |                   |        | 0               |  |
| TYPE<br>Not Set                   | CONFLICTS<br>0   | PREFERENC<br>100% | CE FIT |                 |  |
| Todd Lookingbill                  |                  |                   |        | 0               |  |

Select the desired instructor.

#### You NO longer need to set the instructor roles & details.

Continue completing the Section Editor card with information related to credit (if variable credit), enrollment, and any additional notes.

Click SAVE SECTON (if existing section) or ADD SECTION (if adding a new section)

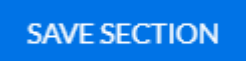

ADD SECTION

### Variable Credit

This can be done on new sections or existing sections.

Open Section Editor template for the course and section

| ↑ GEOG388 INDIVIDUAL INTERNS                                 | нір 🛕                                       |                                               |                |             |
|--------------------------------------------------------------|---------------------------------------------|-----------------------------------------------|----------------|-------------|
| Course Description<br>Supervised independent work. No more t | han 1.5 units of internship in any one depa | rtment and 3.5 units of internship overall ma | y be counted t | COURSE INFO |
| + SECTION                                                    |                                             |                                               |                |             |
| SECTION                                                      | INSTRUCTORS                                 | DAYS                                          | START          | END         |
| 01                                                           | Todd Lookingbill                            |                                               | 12:00 AM       | 12:00 AM    |

Enter and/or update the Section Editor Card, if applicable.

Scroll down to Credit Hours/Units

| Credit Hours/Un Does this section use variable of | nits<br>credits?      |                        |
|---------------------------------------------------|-----------------------|------------------------|
| YES NO                                            |                       |                        |
| Credit Hours (minimum, or fixed)                  | Credit Hours Operator | Credit Hours (maximum) |
| 0.25                                              | _                     | 1                      |
|                                                   |                       |                        |

If the course does have variable credit (determined by either a "-" (dash) or the words "OR" in the "Credit Hours Operator field, select "YES" to the question. This will display two additional editable fields. Enter the appropriate unit value **both** in the Credits and Variable Billing Hours.

| Credit Hours/Ur                     | nits                  |                        |
|-------------------------------------|-----------------------|------------------------|
| Does this section use variable of   | credits?              |                        |
| YES NO                              |                       |                        |
| Credit Hours (minimum, or<br>fixed) | Credit Hours Operator | Credit Hours (maximum) |
| 0.25                                | _                     | 1                      |
| Credits 🕐                           |                       |                        |
| 0.5                                 |                       |                        |
| Variable Billing Hours 🕐            |                       |                        |
| 0.5                                 |                       |                        |

Enter or update any additional fields

Click SAVE SECTON (if existing section) or ADD SECTION (if adding a new section)

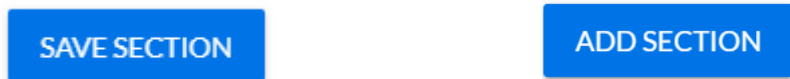

\*Please note, if the course is not variable credit, then there will not be a value in the Credit Hours (maximum) field. If you do respond "YES" to the question and the course is not variable credit, you will receive an error message.

| Editing GEOG210 - 01 0                                                                                                    | × |
|----------------------------------------------------------------------------------------------------|---|
| This section was <b>successfully</b> synced with the SIS on 6/23/2023 at 4:23 AM.                                                                                                    |   |
| This section is violating Section does not have variable credit: This section<br>does not have variable credit, please change the response to "Does this section<br>have variable credit?" to "No" | n |

Change the option to "NO".

### Submitting an Exception Request

Schedulers can submit a request to change a section during the Schedule Validation phase.

#### Schedule Validation

Use this exception request when the Schedule Validation phase is in place and you need to make a change to a section.

This can be performed to add a new section, edit an existing section, or add a course from the curriculum inventory.

#### Editing an existing section

Click on Request on the left side navigation page

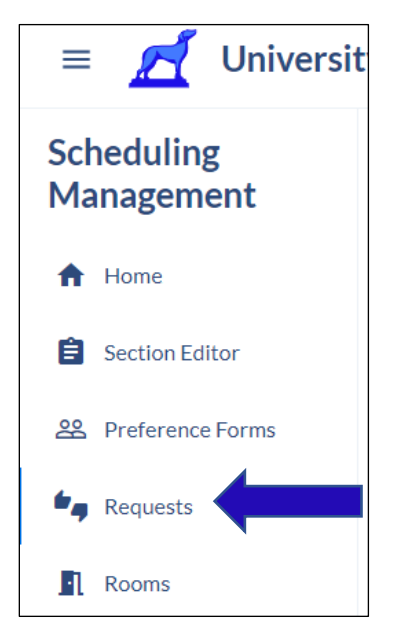

Click on +CREATE REQUEST (at top of page)

| Requests 🕂 CREATE REQUEST (i) |
|-------------------------------|
| Document type (j)             |
| All types 💌                   |

A new window will populate

Select option by clicking on the drop down arrow

| New Request   | ×              |
|---------------|----------------|
| Request Type  |                |
| Select option | ·              |
| CANCEL        | CREATE REQUEST |

Choose Section Change and click CREATE REQUEST

| New Request    | ×              |
|----------------|----------------|
| Request Type   |                |
| Section Change | •              |
| CANCEL         | CREATE REQUEST |

This will open a new window

Click on the drop-down arrow in the Type of Change field

| ection Change requests allow you to request edits for any data field in particular section. First, select a prequested dits in the input fields below. |   |                                                  |
|----------------------------------------------------------------------------------------------------|---|--------------------------------------------------|
| Term                                                                                                    |   | Changes requested                                |
| Spring 2024                                                                                                    | • | The changes you request below will show up here. |
| Type of change                                                                                                    |   |                                                  |
| Select Type of Change                                                                                                    | • |                                                  |
|                                                                                                    |   |                                                  |

Select Edit Section

| New Request » Section Change                                                                                                    |   |
|----------------------------------------------------------------------------------------------------|---|
| Section Change requests allow you to request edits for any data field in<br>a particular section. First, select a section, then make any requested<br>edits in the input fields below. |   |
| Term                                                                                                    |   |
| Spring 2024                                                                                                    | • |
| Type of change                                                                                                    |   |
| Select Type of Change                                                                                                    |   |
| Add Section                                                                                                    |   |
| Add Section From Course Inventory                                                                                                    |   |
| Delete Section                                                                                                    |   |
| Edit Section                                                                                                    |   |

Select a course (begin typing in the search field)

| New Request » Section Change                                                                                                    |          |    |
|----------------------------------------------------------------------------------------------------|----------|----|
| ection Change requests allow you to request edits for any data field in<br>particular section. First, select a section, then make any requested<br>dits in the input fields below. |          |    |
| Term                                                                                                    |          | Cł |
| Spring 2024                                                                                                    | -        | T  |
| Type of change                                                                                                    |          |    |
| Edit Section                                                                                                    | -        |    |
| Select a course                                                                                                    |          |    |
| gel                                                                                                    | *        |    |
| GEOG260 FDNTS/GEOSPATIAL ANALYSIS                                                                                                    | <b>A</b> |    |
| GEOG388 INDIVIDUAL INTERNSHIP                                                                                                    |          |    |
| GEOG390 INDEPENDENT STUDY                                                                                                    |          |    |
| GEOG380 SELECTED TOPICS                                                                                                    |          |    |
| GEOG365 ADVANCED SPATIAL ANALYSIS                                                                                                    |          |    |
| GEOG250 PLANET EARTH:WIND, WATER, FIRE                                                                                                    |          |    |
| GEOG210 PLANET EARTH: PEOPLE AND PLACE                                                                                                    |          |    |
|                                                                                                    | -        |    |

Select the section

| New Request » Section Chang                                                                                                    | e                                             |
|----------------------------------------------------------------------------------------------------|-----------------------------------------------|
| Section Change requests allow you to request edit<br>a particular section. First, select a section, then ma<br>edits in the input fields below. | ts for any data field in<br>ake any requested |
| Term                                                                                                    |                                               |
| Spring 2024                                                                                                    | •                                             |
| Type of change                                                                                                    |                                               |
| Edit Section                                                                                                    | •                                             |
| Select a course                                                                                                    | Which section?                                |
| GEOG380 SELECTED TOPICS                                                                                                    |                                               |
|                                                                                                    | 01                                            |
|                                                                                                    | 02                                            |

Enter a reason for the request.

#### **\*\*DO NOT CLICK SUBMIT REQUEST YET\*\***

| New Request » Section                                                                                              | Change                                                              |   |
|----------------------------------------------------------------------------------------------------|---------------------------------------------------------------------|---|
| ection Change requests allow you to<br>particular section. First, select a sect<br>dits in the input fields below. | request edits for any data field in<br>ion, then make any requested |   |
| Term                                                                                                    |                                                                     |   |
| Spring 2024                                                                                                    |                                                                     | v |
| Type of change                                                                                                    |                                                                     |   |
| Edit Section                                                                                                    |                                                                     | v |
| Select a course                                                                                                    | Which section?                                                      |   |
| GEOG380 SELECTED TOPICS                                                                                            | - 01                                                                | • |
| Reason for request *                                                                                               |                                                                     | G |
| I need to change the instructor                                                                                    |                                                                     |   |

Scroll down to the section that needs to be updated.

For this example, we are changing the instructor. Any other change can occur as if you were <u>Editing an Existing Section</u>

Process your edit in the appropriate field.

At the top of Section Change, you will see the changes that are being requested.

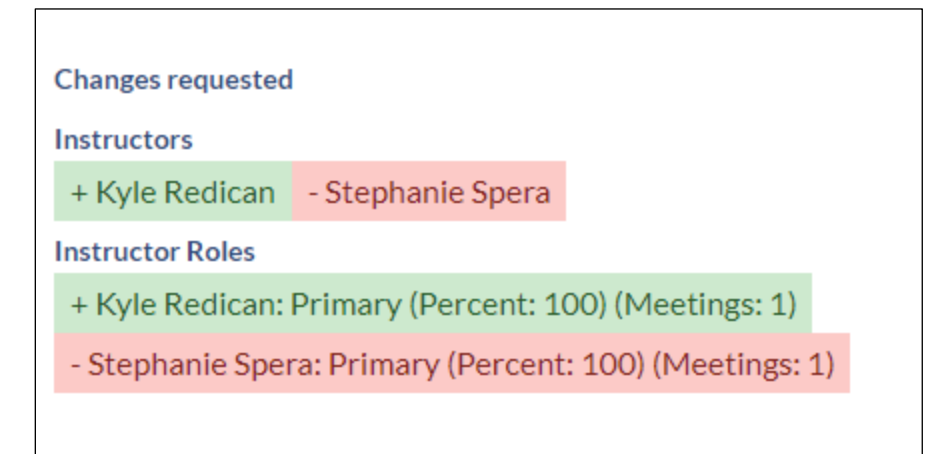

Once complete, now you can click on SUBMIT REQUEST

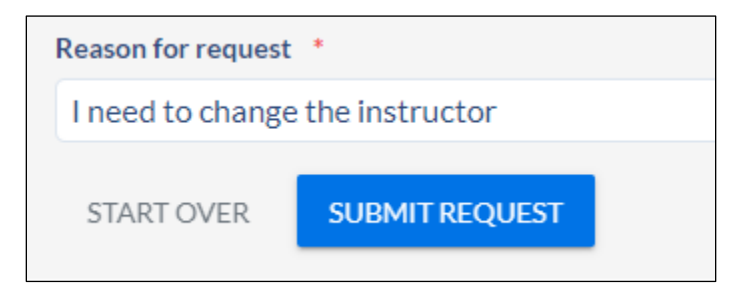

The request will go to the Registrar's Office to approve or deny.

You can review the status of your request

Click on Requests on the left side navigation

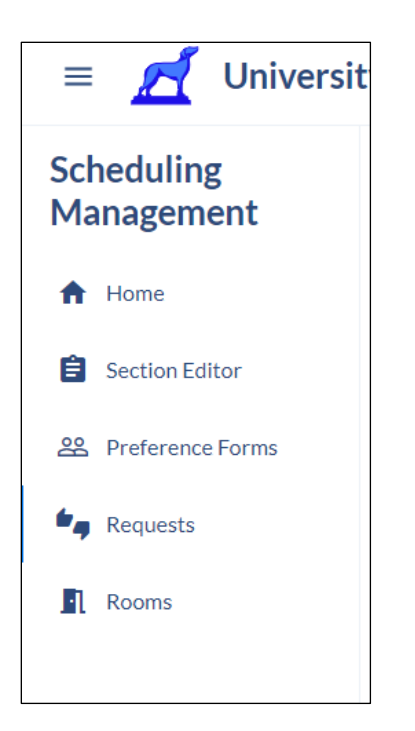

#### Click on *Created By Me*

| Requests 👴 CREATE REQUEST 🛈  |                  |                   | SULTS SAVED VIEWS   |
|------------------------------|------------------|-------------------|---------------------|
| Document type ①<br>All types |                  |                   | Search For Requests |
| Vote Required 🧕              | Assigned To Me 0 | Created By Me 🔽 🕧 |                     |
|                              |                  |                   |                     |

You will see all of your initiated requests and status.

Once the request is approved, the section will update in Coursedog.

#### Adding a New Section

Click on Request on the left side navigation page

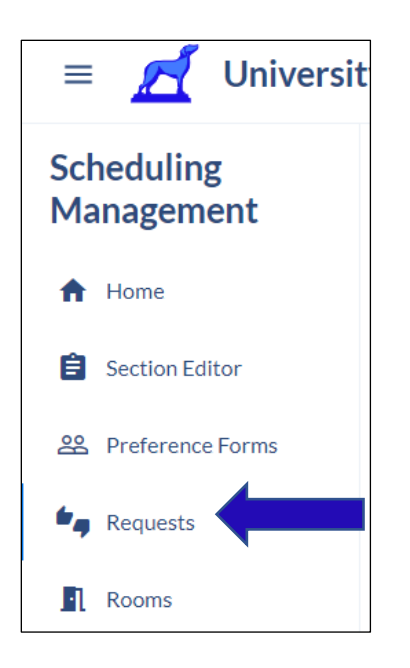

Click on +CREATE REQUEST (at top of page)

A new window will populate

Select option by clicking on the drop down arrow

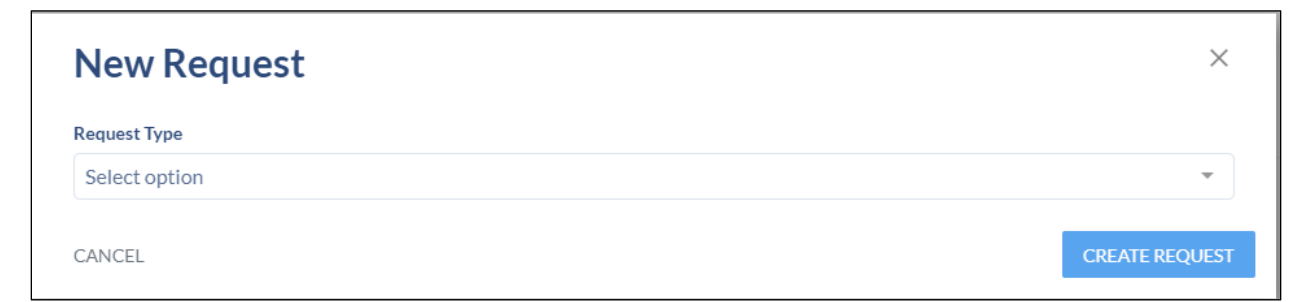

Choose Section Change and click CREATE REQUEST

| New Request                    | ×              |   |
|--------------------------------|----------------|---|
| Request Type<br>Section Change |                |   |
| CANCEL                         | CREATE REQUEST | ( |

# This will open a new window

Click on the drop-down arrow in the Type of Change field

| ection Change requests allow you to request edits for any data field in<br>particular section. First, select a section, then make any requested<br>dits in the input fields below. |   |                                                  |
|----------------------------------------------------------------------------------------------------|---|--------------------------------------------------|
| Term                                                                                                    |   | Changes requested                                |
| Spring 2024                                                                                                    | × | The changes you request below will show up here. |
| Type of change                                                                                                    |   | 4                                                |
| Select Type of Change                                                                                                    | - |                                                  |
|                                                                                                    |   |                                                  |

#### Select Add Section

| New Request » Section Change                                                                                                    |   |
|----------------------------------------------------------------------------------------------------|---|
| Section Change requests allow you to request edits for any data field in<br>a particular section. First, select a section, then make any requested<br>edits in the input fields below. |   |
| Term                                                                                                    |   |
| Spring 2024                                                                                                    | • |
| Type of change                                                                                                    |   |
| Select Type of Change                                                                                                    |   |
| Add Section                                                                                                    |   |
| Add Section From Course Inventory                                                                                                    |   |
| Delete Section                                                                                                    |   |
| Edit Section                                                                                                    |   |

#### Select a course (begin typing in the search field)

| New Request » Section Change                                                                                                    |   |
|----------------------------------------------------------------------------------------------------|---|
| Section Change requests allow you to request edits for any data field in a particular section. First, select a section, then make any requested edits in the input fields below. |   |
| Term                                                                                                    |   |
| Spring 2024                                                                                                    | • |
| Type of change                                                                                                    |   |
| Add Section                                                                                                    | • |
| Select a course                                                                                                    |   |
| hist                                                                                                    | • |
| HIST398 HISTORIOGRAPHY                                                                                                    | 1 |
| HIST199 ELEMENTS OF HISTORICAL THINKNG                                                                                                    | L |
| HIST411 HONORS THESIS PROSPECTUS                                                                                                    | L |
| HIST413 HONORS RESEARCH SEMINAR                                                                                                    |   |
| HIST401 DIRECTED STUDY                                                                                                    |   |
| HIST239 THE FRENCH REVOLUTION                                                                                                    |   |
| HIST261 MODERN LATIN AMERICA                                                                                                    |   |
|                                                                                                    | - |

Enter a reason for the request.

### **\*\*DO NOT CLICK SUBMIT REQUEST YET\*\***

| New Request » Section Change                                                                                                    |   |
|----------------------------------------------------------------------------------------------------|---|
| Section Change requests allow you to request edits for any data field in a particular section. First, select a section, then make any requested edits in the input fields below. |   |
| Term                                                                                                    |   |
| Spring 2024                                                                                                    | - |
| Type of change                                                                                                    |   |
| Add Section                                                                                                    | • |
| Select a course                                                                                                    |   |
| HIST401 DIRECTED STUDY                                                                                                    | • |
| Reason for request *                                                                                                    | G |
| Need one section per dept chair                                                                                                    |   |
| START OVER SUBMIT REQUEST                                                                                                    |   |

Complete rest of the section information as if you were <u>adding a new section</u>.

Once complete, now you can click on SUBMIT REQUEST

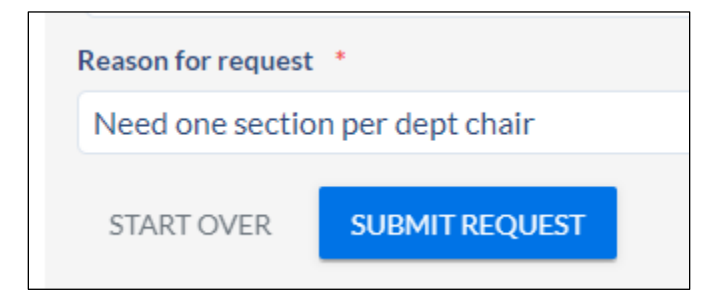

The request will go to the Registrar's Office to approve or deny.

You can review the status of your request

Click on Requests on the left side navigation

|            | 🗹 Universit           |
|------------|-----------------------|
| Scl<br>Ma  | neduling<br>anagement |
| A          | Home                  |
| Ê          | Section Editor        |
| 8          | Preference Forms      |
| <b>*</b> , | Requests              |
| R          | Rooms                 |
|            |                       |

#### Click on *Created By Me*

| Requests 🕂 create request 🛈 |                  | EXPOR             | T RESULTS SAVED VIEWS |
|-----------------------------|------------------|-------------------|-----------------------|
| Document type ① All types * |                  |                   | Q Search For Requests |
| Vote Required D             | Assigned To Me 🛛 | Created By Me 💈 🕥 |                       |

You will see all of your initiated requests and status.

Once the request is approved, the section will update in Coursedog.

#### Adding a Section from Course Inventory

Click on Request on the left side navigation page

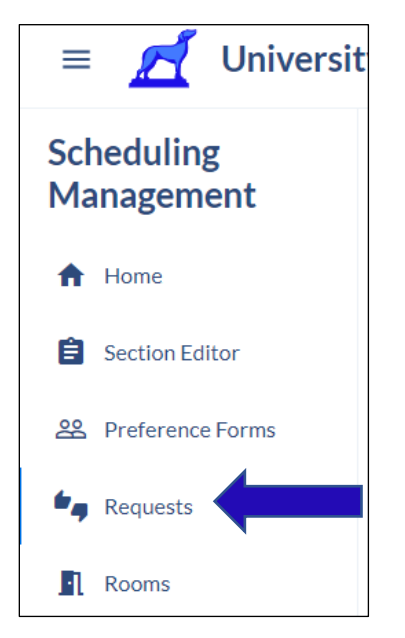

Click on +CREATE REQUEST (at top of page)

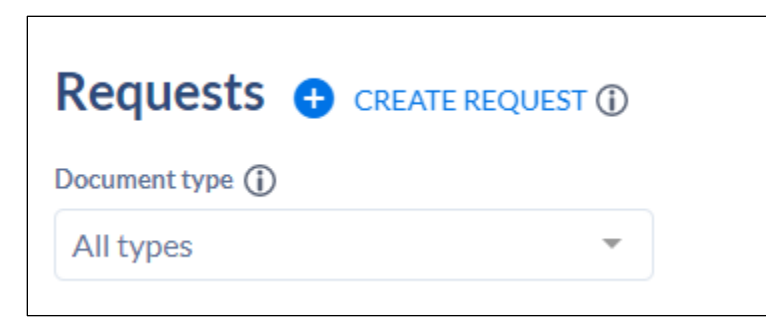

A new window will populate

Select option by clicking on the drop down arrow

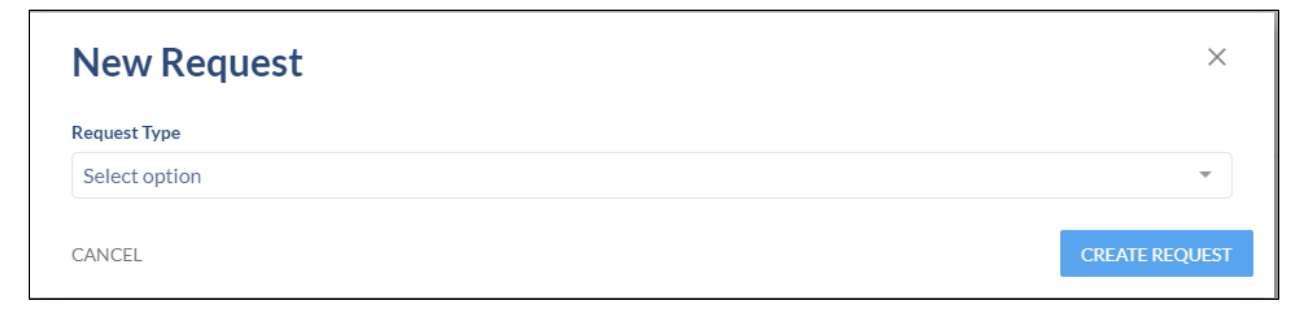

Choose Section Change and click CREATE REQUEST

| New Request    | ×              |
|----------------|----------------|
| Request Type   |                |
| Section Change | •              |
| CANCEL         | CREATE REQUEST |

This will open a new window

Click on the drop-down arrow in the Type of Change field

Select Add Section from Course Inventory

| New Request » Section Change                                                                                                    |          |
|----------------------------------------------------------------------------------------------------|----------|
| Section Change requests allow you to request edits for any data field in a particular section. First, select a section, then make any requested edits in the input fields below. |          |
| Term                                                                                                    | ¢        |
| Spring 2024                                                                                                    | -        |
| Type of change                                                                                                    |          |
| Select Type of Change                                                                                                    | <b>^</b> |
| Add Section                                                                                                    |          |
| Add Section From Course Inventory                                                                                                    |          |
| Delete Section                                                                                                    |          |
| Edit Section                                                                                                    |          |

Select a course (begin typing in the search field)

| New Request » Section Change                                                                                                    |   |
|----------------------------------------------------------------------------------------------------|---|
| Section Change requests allow you to request edits for any data field in<br>a particular section. First, select a section, then make any requested<br>edits in the input fields below. |   |
| Term                                                                                                    |   |
| Spring 2024                                                                                                    | - |
| Type of change                                                                                                    |   |
| Add Section From Course Inventory                                                                                                    | • |
| Select a course                                                                                                    |   |
| hist 40                                                                                                    | * |
| HIST400 - RESEARCH SEMINAR FOR MAJORS                                                                                                    |   |
| HIST401 - DIRECTED STUDY                                                                                                    |   |
| HIST402 - INDIVIDUAL INTERNSHIP                                                                                                    |   |
| HIST406 - SUMMER UNDERGRADUATE RESEARCH                                                                                                    |   |

If the course is already exists within scheduling, there will be a warning message. STOP. Choose Start Over or reselect the appropriate course.

| Select a course  |                              |   |  |
|------------------|------------------------------|---|--|
| HIST401 - D      | RECTED STUDY                 |   |  |
| This course      | already exists in scheduling | 5 |  |
| Reason for reque | st *                         |   |  |
| Why are you n    | naking this request?         |   |  |
| START OVER       | SUBMIT REQUEST               |   |  |
|                  |                              |   |  |

| New Request » Section Change                                                                                                    |   |
|----------------------------------------------------------------------------------------------------|---|
| Section Change requests allow you to request edits for any data field in a particular section. First, select a section, then make any requested edits in the input fields below. |   |
| Term                                                                                                    |   |
| Spring 2024                                                                                                    | • |
| Type of change                                                                                                    |   |
| Add Section From Course Inventory                                                                                                    | - |
| Select a course                                                                                                    |   |
| GEOG215 - GEOG OF JAMES RIVER WATERSHED                                                                                                    | - |
| Reason for request *                                                                                                    |   |
| Why are you making this request?                                                                                                    |   |
| START OVER SUBMIT REQUEST                                                                                                    |   |
|                                                                                                    |   |

Enter a reason for the request.

#### **\*\*DO NOT CLICK SUBMIT REQUEST YET\*\***

| New Request » Section Change                                                                                                    |   |
|----------------------------------------------------------------------------------------------------|---|
| Section Change requests allow you to request edits for any data field in<br>a particular section. First, select a section, then make any requested<br>edits in the input fields below. |   |
| Term                                                                                                    |   |
| Spring 2024                                                                                                    | • |
| Type of change                                                                                                    |   |
| Add Section From Course Inventory                                                                                                    | - |
| Select a course                                                                                                    |   |
| GEOG215 - GEOG OF JAMES RIVER WATERSHED                                                                                                    | - |
| Reason for request *                                                                                                    | G |
| Simon will be teaching a section of this course for the spring.                                                                                                    |   |
| START OVER SUBMIT REQUEST                                                                                                    |   |

Complete rest of the section information as if you were <u>adding a new section</u>.

Once complete, now you can click on *SUBMIT REQUEST* 

| Reason for request *                              |                |  |  |  |
|---------------------------------------------------|----------------|--|--|--|
| Simon will be teaching a section of this course t |                |  |  |  |
| START OVER                                        | SUBMIT REQUEST |  |  |  |
|                                                   |                |  |  |  |

The request will go to the Registrar's Office to approve or deny.

You can review the status of your request

Click on Requests on the left side navigation

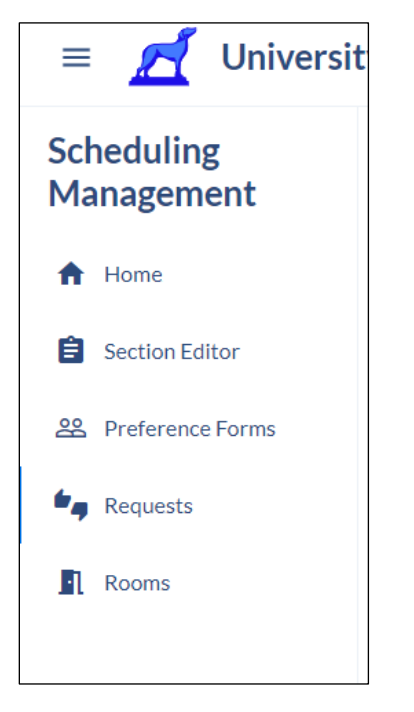

#### Click on *Created By Me*

| Document type ①     It types     FILTER     SORT BY     Date Created     V Q. Search For Requests       Vote Required ①     Assigned To Me ①     Created By Me ? ① | Requests 🕒 CREATE REQUEST 🛈 |                  | EXPO              | RT RESULTS SAVED VIEWS |
|----------------------------------------------------------------------------------------------------|-----------------------------|------------------|-------------------|------------------------|
| Vote Required D Assigned To Me D Created By Me Z D                                                                                                    | Document type ① All types * |                  |                   | Q Search For Requests  |
| Vote Required O Assigned To Me O Created By Me Z O                                                                                                    | . wellkee                   |                  |                   |                        |
|                                                                                                    | Vote Required 🧕             | Assigned To Me 🧕 | Created By Me 🔽 D |                        |

You will see all of your initiated requests and status.

Once the request is approved, the section will update in Coursedog.

## Glossary

Section Editor Card: the scheduler will enter section information as it relates to date, time, credit, special topic title, enrollment, waitlist, tiered caps,

Phase: is a combination of role and field permissions that can be associated with terms as your scheduling cycle changes.

Open Scheduling 1: when the schedule is open for the department scheduler to edit/add sections via the section editor card.

Schedule Validation 1: the schedule is being reviewed by the Registrar office. Department schedulers cannot readily make changes to the section editor card but can submit a request to make a change.

Open Scheduling 2: the schedule will open again for the department scheduler to edit/add sections via the section editor card.

Schedule Validation 2: The schedule is being reviewed by the Registrar office. Department schedulers cannot readily make changes to the section editor card but can submit a request to make a change.

Requests: Allows the department scheduler to submit a change to edit a section, add a section, or delete a section. The request will go through a workflow to the Registrar office to be approved, denied, or returned back to the sender for additional information.

Non-Standard Meeting Times: The scheduler will not be using the preset meeting patterns. This can be done on new sections or existing sections.

# Explanation of Fields

| Field Name              | Field Value(s)    | Required | Explanation                |
|-------------------------|-------------------|----------|----------------------------|
| Section Number          | Numerical         | No       | Automatically populates    |
|                         | section number    |          | and cannot be altered by   |
|                         |                   |          | Department Scheduler       |
| CRN                     | Numerical value   | No       | Rolled section: there is a |
|                         |                   |          | prepopulated CRN           |
|                         |                   |          | New Section: The CRN       |
|                         |                   |          | will populate once the     |
|                         |                   |          | section syncs with         |
|                         |                   |          | Banner.                    |
| Section Status          | Active, Inactive, | No       | Active:                    |
|                         | or Cancelled      |          | Inactive:                  |
|                         |                   |          | Canceled:                  |
| Session                 | Day or Evening    | No       | Day session begins prior   |
|                         |                   |          | to 6pm                     |
|                         |                   |          | Evening session begins     |
|                         |                   |          | after 6pm                  |
| Grade Mode              | Standard,         | Yes      | Will always be set the     |
|                         | Pass/Fail, or     |          | default. If you would like |
|                         | Audit             |          | to change it, add a note   |
|                         |                   |          | at the end of the Section  |
|                         |                   |          | editor card.               |
| Is this a special topic | "YES" or "NO"     | No       | The answer is usually      |
| course?                 |                   |          | "NO". Only select "YES" if |
|                         |                   |          | the course will be a       |
|                         |                   |          | special topic (e.g.        |
|                         |                   |          | internships, directed      |
|                         |                   |          | study, or independent      |
|                         |                   |          | study).                    |
| Instruction Mode        | Default, Hybrid,  | No       | Default: Unless changing   |
|                         | Online            |          | the section to Online or   |
|                         |                   |          | Hybrid, leave as           |
|                         |                   |          | "Default"                  |
| Section Name            | Free text field   | No       | Enter Special Topic        |
|                         |                   |          | name.                      |
| Part of Term            | MBA/MSM           | Yes      | ABJ should always          |
|                         | Full Term         |          | choose Full Term           |
|                         | Clac Extended     |          |                            |
|                         | Reg Term          |          |                            |
|                         | Law Full Term     |          |                            |

|                                              | School of<br>Continuing<br>Studies<br>Wellness<br>Extended Reg<br>Term                                                                                                    |     |                                                                                                    |
|----------------------------------------------|----------------------------------------------------------------------------------------------------|-----|----------------------------------------------------------------------------------------------------|
| Campus                                       | Cambridge<br>Placement,<br>Cambridge,<br>Ar ts & Sciences,<br>MBA,<br>Jepson School,<br>Sch of Prof&<br>Continuing<br>Studies,<br>Law School,<br>Business School,<br>Abroad Campus | Yes | This should be the home<br>school for the course.                                                                                                    |
| Show on<br>BannerWeb?                        | "YES" or "NO"                                                                                                    | No  | This allows the section<br>to display on<br>Bannerweb. The answer<br>is most often "yes".                                                                      |
| Will you need a<br>custom start/end<br>date? | "YES" or "NO"                                                                                                    | No  | This answer is often<br>"no". This usually<br>applies to Wellness<br>classes for example.                                                                      |
| Schedule Type Notes                          | n/a                                                                                                    | n/a | Please ensure there is<br>only one Schedule Type<br>below. If you are unsure<br>of which schedule type<br>to use, refer to the<br>registrar-provide<br>manual. |
| Schedule Type                                | See <u>Schedule</u><br><u>Type</u> for list.                                                                                                    | Yes | Select only one. See<br>Schedule Type to ensure<br>you select the correct<br>one.                                                                              |
| Meeting Patterns &<br>Rooms                  |                                                                                                    | No  | Add custom or non-<br>standard meeting day<br>and time.                                                                                                    |
| Instructors                                  |                                                                                                    | No  | Add instructor(s) to the section.                                                                                                    |
| Relationships Notes                          | n/a                                                                                                    | n/a | Below you may see<br>sections that have been<br>Cross-listed or Linked                                                                                         |

|                                                                                   |                                                              |           | with this section. If you<br>need to adjust, add, or<br>remove a Cross-listed or<br>Linked section, please<br>specify that within the<br>"Notes" section at the                                           |
|-----------------------------------------------------------------------------------|--------------------------------------------------------------|-----------|----------------------------------------------------------------------------------------------------|
| Deletiseeleise                                                                    |                                                              |           | bottom.                                                                                                    |
| Relationships                                                                     | n/a<br>"VES" on "NO"                                         | n/a<br>No | Order coloct "VEC" if the                                                                                                    |
| variable credits?                                                                 | YES OF NO                                                    | NO        | only select YES if the<br>course is variable credit.<br>If you select "YES" and<br>the course is not<br>variable credit, an error<br>messge will populate.                                                |
| Credits                                                                           | Free text field,<br>numerical value                          | No        | Only enter into this field<br>if this course is variable<br>credit                                                                                                    |
| Variable Billing<br>Hours                                                         | Free text field,<br>numerical value                          | No        | Only enter into this field<br>if this course is variable<br>credit. This should<br>match the credit value.                                                                                                |
| Enrollment Settings                                                               | Free text field,<br>numerical value                          | Yes       | Enter the enrollment capacity for the section.                                                                                                    |
| Does this section<br>need a waitlist                                              | "YES" or "NO"                                                | Yes       | If "YES" is selected then<br>a new field will open.<br>If you are using tiered                                                                                                    |
|                                                                                   |                                                              |           | caps, we cannot put the<br>waitlist on until the<br>tiered caps have been<br>completed.                                                                                                    |
| If yes, what specific<br>date should the wait<br>list be added to the<br>section? | Free text field,<br>numerical value                          | Yes       | Enter when the date<br>when the wait list<br>should be turned on.                                                                                                    |
| Optimize Rooms                                                                    | "YES" or "NO"                                                | Yes       | Always select "Yes"                                                                                                    |
| Would you like to<br>select a Preferred<br>Building or a<br>Preferred Room?       | Yes, Preferred<br>Building,<br>Yes, Preferred<br>Room,<br>No | No        | Selecting either Yes,<br>Preferred Building or<br>Yes, Preferred Room will<br>populate a new field to<br>enter the preferred<br>building or room.<br>This will allow the Room<br>Optimizer to assist with |

|                                                                                                    |                          |     | the assignment of room to the section.                                            |
|----------------------------------------------------------------------------------------------------|--------------------------|-----|-----------------------------------------------------------------------------------|
| Preferred Buildings                                                                                                |                          | No  | Ability to select<br>multiples buildings from<br>the drop down list.              |
| Preferred Room                                                                                                    |                          | No  | Ability to select<br>multiples buildings from<br>the drop down list.              |
| If departmental<br>approval is required<br>for this section,<br>please make the<br>appropriate<br>selection below: | Departmental<br>Approval | No  | Select Departmental<br>Approval, if needed.                                       |
| Does this section<br>need to be Gradable?                                                                          | "YES" or "NO"            | Yes | This should always be<br>"YES" except for lab<br>portions of a science<br>course. |
| Section Attribute                                                                                                  |                          | No  | Not editable. Will auto-<br>populate any attributes<br>on the course.             |
| Section Notes                                                                                                    | Free text field          | No  | Enter any additional<br>notes that the registrar<br>office will need.             |

## Schedule Types

Here are some key points regarding **schedule types**:

- -For each section, there should only be one schedule type selected.
- -In most instances the schedule type will be "L" for lecture.
- -"L" is the schedule type for special topics courses, however, if more than one special topics course is listed, where the topics differ from each other, the schedule types need to be different. This is done by adding a number after the "L". Example:

The schedule type for HS 397-01: *ST: HEALTH ECONOMICS* is "L", the schedule type for HS 397-02: *ST: CLIMATE CHANGE & HEALTH* is "L2", the schedule type for HS 397-03: *ST: HEALTH SECTOR ANALYSIS* is "L3", etc...

Each section has a different schedule type because the topics are different for each section. If the topics were the same, they could have the same schedule type.

- Some courses have labs that are combined with their lectures (an example of this would be biology classes or even the language classes because of the drills). The schedule type for these courses is "LC"
- In the case of the biology intro courses where the topics may vary, the schedule types need to be different. This is done by adding a number after the "LC". Example:

The schedule type for BIOL 120-01: *MCB: TOXIC COMMUNITIES W/ LAB* is "LC" the schedule type for BIOL 120-02: *MCB: EMERG INFECT DISEASE W/ LAB* is "LC2", the schedule type for BIOL 120-03: *MCB: HUMAN GENETICS W/ LAB* is "LC3".

Each section has a different schedule type because the topics are different for each section. If the topics were the same, they could have the same schedule type.

| Schedule Type          | Code                               |
|------------------------|------------------------------------|
|                        | L, L1, L2, L3, L4, and so on as    |
| Regular Lecture        | needed                             |
| Lecture with Drill/Lab | LC, LC1, LC2, and so on as         |
| Combined               | needed                             |
| Linked lab/drill       | LL, LL1, LL2, and so on as needed  |
|                        | Remains as just I, I1, I2, I3, and |
| Independent Study      | so on                              |
| Thesis                 | IT for Individual Thesis           |
|                        | Will just be listed as lecture (L, |
| Seminar                | L1)                                |
| Research               | IR for Individual Research         |
| Internship             | IP for Individual Internship       |

Here is a complete list of schedule types:

|                   | Will just be listed as the type of |
|-------------------|------------------------------------|
| Required Activity | course it is                       |
| Art Studio        | LA for Art Studio lecture          |
| Performance       | IO for Individual Performance      |
| Ensemble          | LE for Ensemble Lecture            |
|                   |                                    |
| Applied Music     | М                                  |